# Web OPAC の使い方

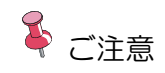

本資料で表示するメニューの構成や配置は、使用環境、設定により異なります。

# 1. 基本操作

### ■ メニュー表示

メニューの表示方法は以下のとおりです。

- 画面上部からメニューグループを選択します。
   LiCS-Re2図書館

   資料を探す ・分類から探す ・利用昭会 ・サブメニュー
   メインメニュー

   メインメニュー

   コウイン デ 予約カート
- メニューグループ内のメニューを表示します。
   メニューを選択します。

| 資料を探す       | <ul> <li>→分類から探す</li> <li>→利用照会</li> </ul> | ・サブメニュー よっにちはゲストさん ログイン ほう約カ       | -ト |
|-------------|--------------------------------------------|------------------------------------|----|
| <u>-==×</u> | 新着資料から探す                                   |                                    |    |
| 日午前2時万      | 5本<br>最新出版情報から探す                           |                                    | _  |
|             | ベストリーダーから探す                                |                                    |    |
|             | ベスト予約から探す                                  | 簡単検索                               |    |
|             | 日本十進分類から探す                                 |                                    |    |
|             | 分野(図書館おすすめ)                                | クイトルと内容説明に今キカスエーワードから絵巻できます        |    |
|             | 予約ランキング                                    | ニスペースを入れれば、いくつものキーワードで検索することができます。 |    |
|             | 雑誌ジャンル                                     |                                    |    |
| 0           | 💋 雑誌タイトル                                   | 一                                  |    |

③ 選択したメニュー画面を表示します。

| LiCS-Re2                     | 図書館                   |                               | 😬 文字サイズの変更                                                                           | 中 大 HON   | 1E こどもよう 英語用 |
|------------------------------|-----------------------|-------------------------------|--------------------------------------------------------------------------------------|-----------|--------------|
| ◆ 資料を探す      ◆分              | 頃から探す →利用             | 照会 ◆サブメニュー                    | 💄 こんにちは                                                                              | ゲストさん 🛛 🗖 | ブイン 🔋 予約カート  |
| <u>メインメニュー</u> > 雑誌タイ        | トルから探す                |                               |                                                                                      |           |              |
| Q雑誌タイト                       | ルから探す                 |                               |                                                                                      |           |              |
| 雑誌の先頭文字からでも                  | 一覧表示ができます。            |                               |                                                                                      |           |              |
| 先題文字:全て                      | <i>ъ</i> , <i>р</i> , | 検察結果 [63]<br>1 2 3 4<br>さ た な | <ul> <li>(1/7ページ) 表示件数 10件 ▼</li> <li>5 6 次のページ 最後のページ</li> <li>は ま や ら れ</li> </ul> | 英数字       |              |
| 番号                           | <u></u>               |                               | 出版者                                                                                  | 発行周期      | 休廃刊          |
| 1 <u>Out</u><br>7955*7       | <u>door</u>           | 民東<br>151                     | 京:山と渓谷社<br>か12クシヤ                                                                    | 週刊        | 通常           |
| 2 <u>あうる</u><br>2 <u>アウル</u> |                       | 東京<br>ト>э                     | 京: 図書館の学校<br>カカンノガッコウ                                                                | 隔月        | 通常           |

# 2. メインメニュー

| LiCS-   | Re2図書館  |         |         | 🙆 文字サイズの変更 😐 大 HOME こどもよう 英語用 |
|---------|---------|---------|---------|-------------------------------|
| ▼ 資料を探す | →分類から探す | ▼利用照会   | ◆サブメニュー | 📥 こんにちはゲストさん 🗧 ログイン 👘 予約カート   |
| ****    |         |         |         |                               |
|         |         |         |         |                               |
| ■ 咨判    | タ探す     |         |         |                               |
|         |         |         |         |                               |
|         | 57      |         |         |                               |
| LiCS-   | Re2館    |         |         | 🙆 文字サイズの変更 😐 大 HOME こどもよう 英語用 |
| ▼ 資料を探す | →分類から探す | ▼利用照会   | ▼サブメニュー | 📥 こんにちはゲストさん 🛛 🗖 ログイン 🐂 予約カート |
| 簡単検索    |         |         |         |                               |
| 詳しく探す   | 773     | ノのためご利用 | でさません。  |                               |
| 1       |         |         |         |                               |

#### ● 簡単検索

キーワード、著者、資料区分、資料種別などから検索します。 キーワードと著者は、AND検索または OR検索のいずれかを指定できます。 資料区分、資料種別にチェックを付けなければ、すべての区分、種別が検索対象にな ります。

| LiCS-   | Re2図書館      |          |                                                                      | 🙆 文字サイズの変更 中 大 | HOME こどもよう 英語用 |
|---------|-------------|----------|----------------------------------------------------------------------|----------------|----------------|
| → 資料を探す | ▼分類から探す     | ▼利用照会    | ◆ザブメニュー                                                              | ▲ こんにちはゲストさん   | ロクイン 予約カート     |
| 毎日午前2時が | から約5時間はメンテナ | ンスのためご利用 | 目できません。                                                              |                |                |
|         |             |          |                                                                      |                |                |
|         |             |          | 簡単検索                                                                 |                |                |
|         |             |          |                                                                      |                |                |
|         |             |          | カノトリン内交出現に会主わるキュロードから検索内主主す                                          |                |                |
|         |             |          | ジイトシレビ内各が明に言まれるキャンテトがら使来にきます。<br>間にスペースを入れれば、いくつものキーワードで検索することができます。 |                |                |
|         |             |          | 读于在所                                                                 |                |                |
|         |             | キーワード    | 友すべて含む(and) ▼ 開                                                      | 神理参照           |                |
|         |             | 若者       |                                                                      | 名一覧            |                |
|         |             | 出版年      |                                                                      | 2              |                |
|         |             | 所蔵館      | □ 図書館11 □ 図書館21 □ 図書館31                                              |                |                |
|         |             | ×1-10    |                                                                      |                |                |
|         |             | 77111.85 |                                                                      |                |                |
|         |             | 資料区分     | □ 図書 □ 雑誌 □ AV □ 電子図書 (大人) □ 電子 A V (大人)                             |                |                |
|         | U           | 資料種別     | □ 一般図書 □ 児童図書 □ 雑誌 □ AV □ 電子書籍 (大人) □ 電子 A V (大人)                    | J              |                |
|         |             |          |                                                                      |                |                |
|         |             |          | 検索する 検索条件をクリア                                                        |                |                |
|         |             |          |                                                                      |                |                |

#### ● 詳しく探す

簡単検索の検索条件のほか、書名や出版者、ISBN 等、詳細な条件を設定し、検索します。

キーワード、署名、著者、出版者、件名、受賞名は、AND 検索または OR 検索のいずれかを指定できます。

詳しく探す

タイトルと内容説明に含まれるキーワードから検索できます。 間にスペースを入れれば、いくつものキーワードで検索することができます。

#### 検索条件

| キーワード | をすべて含む(and) ▼ 関連語参照                                                                     |
|-------|-----------------------------------------------------------------------------------------|
| 書名    | をすべて含む(and) [▼]                                                                         |
| 著 者   | をすべて含む(and) ✓ 人名一覧                                                                      |
| 出版者   | をすべて含む(and) <->                                                                         |
| 出版年   | ▼] 年 ▼] 月から ▼] 年 ▼] 月まで                                                                 |
| ISBN  |                                                                                         |
| 件名    | をすべて含む(and) V                                                                           |
| 別置記号  |                                                                                         |
| 分類    | 分類一覧                                                                                    |
| 受賞名   | をすべて含む(and) V                                                                           |
| 所蔵館   | □図書館11 □図書館21 □図書館31 □図書館A0                                                             |
| 資料区分  | □ 図書 □ 雑誌 □ AV                                                                          |
| 資料種別  | □ 一般図書 □ 児童図書 □ 大活字本 □ 雑誌 □ C D □ カセット □ ビデオ □ D V D □ 電子書籍 □ 電子A V □ 地域電子図書 □ 地域電子 A V |
| 表示件数  |                                                                                         |
| 表示順序  |                                                                                         |
|       |                                                                                         |
|       | 検索する 検索条件をクリア                                                                           |

 簡単検索 または 詳しく探す にて検索条件を設定し、検索する ボタンを選択 すると、検索結果を表示します。
 検索結果の表示方式は「カードモード」と「シンプルモード」の2種類があります。

【カードモード】(例:キーワード「あいうえお」で検索した結果)

| 索結果のタイトルがリンクされ<br>索結果の著者がリンクされてい                                                                              | れていれば、さらに詳細を見る。<br>いれば、その著者の他の資料の-                                                   | ことができます。<br>一覧を表示できます。                                                                                     |                                                                                   |                                                                                                    |
|----------------------------------------------------------------------------------------------------|--------------------------------------------------------------------------------------|----------------------------------------------------------------------------------------------------|-----------------------------------------------------------------------------------|----------------------------------------------------------------------------------------------------|
|                                                                                                    | 検索結果【194】                                                                            | (1/20ページ) 表示順: なし                                                                                          | <ul> <li>         ・</li></ul>                                                     | の切替 10件 🔻                                                                                                    |
| カートに入れる                                                                                                    |                                                                                      |                                                                                                    |                                                                                   | 表示モード ヨカードモード 囲 シンプルモー                                                                                               |
|                                                                                                    |                                                                                      |                                                                                                    | 电子扫描           新い注意がかみ                                                            |                                                                                                    |
| NHKおかあさんとい<br>つしよ:いつしよにう<br>たおう大全集40+カ<br>ラオケ10<br>にじのむこうに/速水けん<br>たろう; 茂変あゆみ                                 | あいうえお<br>りかえしおけいこで<br>らがなえほん<br>日:三木、開ノ作<br>(秋音:東京:パブラ社<br>出版年:2000.03<br>講求記号:ABCDD | あっちゃんあがつく<br>たべちのあいうえお<br>著 者: かね ようノイムあん<br>出版者: 東京: リーブル<br>出版年: 2001.03<br>請求記号: E ABCDEFG A B C<br>D E | <u>あいうえおおかみ</u><br><u>えほんひろば</u><br>著 者: <u>くどう なおこ/さく</u><br>出版年:2007<br>講求記号:Et | <u>あいうえ おともだち</u> <u>(マーク)</u> <u>もじとかずのえほん 3</u> 著 き: 小 <u>愛工 =子/文</u> 出版者: 東京: フレーベル路     出版年: 1987.02     講求記号: オ |
| <ul> <li>著 者:速水(けんたろう(歌)<br/>(10 12,20,<br/>出版者:ポニー・キャニオン<br/>出版年:1999</li> <li>請求記号:CD VTR 0647 3</li> </ul> | 貸出中                                                                                  | 寶出中                                                                                                    |                                                                                   | 貸出中                                                                                                    |

#### 【シンプルモード】(例:キーワード「あいうえお」で検索した結果)

| Q 検          | 2.検索結果一覧                                                             |              |                            |             |            |                        |         |  |
|--------------|----------------------------------------------------------------------|--------------|----------------------------|-------------|------------|------------------------|---------|--|
| 検索結果<br>検索結果 | のタイトルがリンクされていれば、さらに詳細を<br>の著者がリンクされていれば、その著者の他の資                     | 見ること<br>料の一覧 | ができます。<br>を表示できます。         |             |            |                        |         |  |
|              | 検索結果【194】                                                            |              | (1/20ページ) 表示順: なし ・ 昇川     | 直 ▼ 並べ替え 表示 | 数の切替 10件 ・ |                        |         |  |
|              |                                                                      | 1            | 2 3 4 5 6 次のべ              | ージ 最後のページ   |            |                        |         |  |
| カ            | -heans                                                               |              |                            |             | 表示モード 🔳 🤅  | b-FE-F                 | シンプルモード |  |
| 番号           | タイトル                                                                 | 資料<br>区分     | 著者                         | 出版者         | 出版年        | 請求記号                   | 状態      |  |
| 1            | NHKおかあさんといっしょ:いっしょにう<br>たおう大全集40+カラオケ10<br>にじのむこうに/速水けんたろう;茂盛あゆ<br>み | AV           | 連水けんたろう (数) (1.0 1.2, 2.0, | ポニー・キャニオン   | 1999       | CD VTR<br>0647 3       | 貸出中     |  |
| 2            | <u>あいうえお</u><br>くりかえしおけいこできるひらがなえほん                                  | 図書           | 三木朗/作                      | 東京 : ポプラ社   | 2000.03    | ABCDD                  | 貸出中     |  |
| 14           | <u>あっちゃんあがつく</u><br>た <u>べものあいうえお</u>                                |              | みね_よう/げんあん                 | 東京:リーブル     | 2001.03    | E ABCDEFG<br>A B C D E | 貸出中     |  |
| 4            | <u>あいうえおおかみ</u><br>えほんひろば                                            | 電子<br>図書     | <u>くどう なおこ/さく</u>          |             | 2007       | Εt                     |         |  |
| 5            | あいうえ おともだち(マーク)<br>もじとかずのえほん 3                                       |              |                            | 東京:フレーベル館   | 1987.02    | *                      | 貸出中     |  |

該当資料のタイトルまたはサブタイトルを選択します。

#### ② 選択した資料の詳細情報を表示します。

| 詳細情            | 辑です。                   |                                    |                                                  |                                   |                              |
|----------------|------------------------|------------------------------------|--------------------------------------------------|-----------------------------------|------------------------------|
| 選択したタ<br>行いたい処 | イトルの詳細情報で<br>理をクリックしてく | す。<br>ださい。                         |                                                  |                                   |                              |
|                |                        |                                    | 子約する                                             |                                   |                              |
| 前の詳細           |                        |                                    |                                                  |                                   | 次の詳細                         |
|                | あいうえあ あ                | いうえお                               |                                                  |                                   |                              |
|                | 216                    |                                    |                                                  |                                   |                              |
|                | <b>S</b>               | 約数:1 貸出可能数:1 貸出件                   | 数:0                                              |                                   |                              |
|                | 著                      | <u>鈴木 竹志/文・監修</u><br>者 深尾 竜騎/絵     |                                                  |                                   |                              |
|                |                        | キャラクターライセン                         | スシステム/絵                                          |                                   |                              |
|                | 叢                      | BA NHKおかあさんといっ<br>ぐ〜チョコランタン        | С.я.<br>1                                        |                                   |                              |
|                | 出                      | 版者 大阪:ニューズビート                      |                                                  |                                   |                              |
|                | 出                      | <b>版年月</b> 2000年                   |                                                  |                                   |                              |
|                | 20                     | の他<br>【MDC1】811.5【サ<br>【価格】¥320【刊行 | イズ】8.0×8.5cm 【ページ数】1冊<br>形態】単品 【利用対象】幼児(0? 【ISBN | 4-89070-121-4                     |                              |
|                | 内                      | 容紹介 NHKおかあさんといっ                    | しょ「ぐ~チョコランタン」のキャラクター                             | ー達と一緒に、イラストを見ながら <mark>あいう</mark> | <mark>うえお</mark> の読みかたを覚えよう。 |
|                |                        | お気に入りに入れる My本植                     | 肌に追加する おすすめ本にする                                  |                                   |                              |
| 内容細            | 3                      |                                    |                                                  |                                   | ~                            |
| 資料毎(           | の状態                    |                                    |                                                  |                                   | ~                            |
| 番号             | 館                      | 種別                                 | 場所(背ラベル)                                         | 状態                                | 資料番号                         |
| 1              | 図書館11                  | 一般図書                               | 場所1107<br>(A B C D D)                            | 貸出できます                            | 888888                       |
|                |                        |                                    |                                                  | *******                           |                              |

| 🍹 ワンポイント                                           |
|----------------------------------------------------|
| 「貸出可能数」に貸出可能な資料の数を表示します。                           |
| 「資料毎の状態」の「状態」欄に表示する項目は以下のとおりです。                    |
| ・ 貸出できます館内に在庫があります。                                |
| <ul> <li>館内閲覧のみ可能です館内閲覧のみ可能です。貸出はできません。</li> </ul> |
| <ul> <li>貸出中です</li></ul>                           |

詳細情報画面では、設定により以下の情報も参照可能です。

| 前の言葉細                                                                                                    | <u>&lt;りとぐら</u>                                                                                                    |                                                                          |
|----------------------------------------------------------------------------------------------------|----------------------------------------------------------------------------------------------------|--------------------------------------------------------------------------|
|                                                                                                    |                                                                                                    |                                                                          |
|                                                                                                    | 予約数:2 賃出可能数:13 賃出件数:0<br>15 差 中川 李枝子/さく                                                                                                    |                                                                          |
|                                                                                                    | 8 日 <u>大村 百合子/え</u><br>変更ターフレナのレナ税応告 2.1                                                                                                    |                                                                          |
|                                                                                                    | 電台名 ここものこも狭行兵 2.1<br>出版年月 1980年                                                                                                    |                                                                          |
|                                                                                                    | その他         [NDC1] E (サイズ) 19×27 cm [ページ数] 27 p           (価格) ¥380 (刊行形態) 単品 [利用対象] 幼児(0? [ISBN] 4-8340-0082-6                                                                                                    |                                                                          |
|                                                                                                    | あ際に入りに入れる My本欄に追加する あずすめ本にする                                                                                                    |                                                                          |
| 著者情報                                                                                                    |                                                                                                    | $\sim$                                                                   |
| 内容細目                                                                                                    |                                                                                                    | ~                                                                        |
| 資料毎の状態                                                                                                    |                                                                                                    | ~                                                                        |
|                                                                                                    |                                                                                                    | $\sim$                                                                   |
| レヒユー情報                                                                                                    |                                                                                                    |                                                                          |
| レビュー情報<br>外部リンク<br>Coogleブックス<br>WebCatPlus a /<br>ト部サイト                                                                                                    | a Amazon phonto ■紀伊國屋豊富 ④ 素天ブックス ☆ 7net ਯ JUNKUDO to e-hon ■ カーリノ<br>Amazon書評<br>で選択した資料の確認が行えます。                                                                                                    | レ ■ブクログ M メディアマーカー                                                       |
| レビュー情報<br>外部リンク<br>Coogleブックス<br>WebCatPlus a /<br>ト部サイト<br>本 詳細衆 ジャ<br>1件の結果本: "4834                                                                                                    | a Amazon phonto ■紀伊國屋書店 ● ま天ブックス w 7net U JUNKUDO to e-hon ■カーリノ<br>Amazon書評<br>で選択した資料の確認が行えます。<br>ハリルー覧 新刊・予約、 Amazonランキング、コミック・ラノベ・BL、 雑誌、 文庫・新書、 Prin<br>1000826"                                                                                                    | レ ■ブクログ M メディアマーカー<br>te Student バーゲン・ 古本ストア・<br>並べ語さ: 主ーワードに関連する商品 ✔    |
| レビュー情報<br>外部リンク<br>Coogleブックス<br>WebCatPlus a /<br>ド部サイト<br>本 詳細衆恋 ジャ<br>1件の結果本: "4834                                                                                                    | a Amazon phonto ■紀伊國屋書店 ● 素天ブックス ☆ 7net 頃 JUNKUDO to e-hon ■ カーリノ<br>Amazon書評<br>で選択した資料の確認が行えます。<br>シンルー覧・ 新刊・予約、 Amazonランキング、コミック・ラノベ・BL、 雑誌、 文庫・新書、 Prin<br>1000826"                                                                                                   | レ ■ブクログ M メディアマーカー<br>ne Student バーゲン・ 古本ストア・<br>並べ替え:   キーワードに関連する商品 ✔  |
| レビュー情報<br>外部リンク<br>Coogleブックス<br>WebCatPlus a /<br>ト部サイト<br>本 詳細衆 ジャ<br>1件の結果本: "4834                                                                                                    | a Amazon ) honto ■紀伊國屋豊富 ● ま天ブックス ** 7net 10 JUNKUDO tæ e-hon ■ カーリノ<br>Amazon豊評<br>で選択した資料の確認が行えます。<br>*シルー覧 新刊・予約、 Amazonランキング、コミック・ラノベ・BL、 雑誌、文庫・新書、 Prin<br>4000826"                                                                                                  | レ ■ブクログ M メディアマーカー<br>ne Student バーゲン・ 古本ストア・<br>並べ替え: 〒-ワードに開連する商品 ✔    |
| レビュー情報<br>外部リンク<br>Coogleブックス<br>WebCatPlus a /<br>WebCatPlus a /<br>ド部サイト<br>本 詳細発気 ジェ<br>1件の結果本: "4834<br>カテゴリ<br>すべてのカテゴリー<br>本                                                                                                    | a Amazon h honto ■紀伊國屋豊富 ④ 素天ブックス ※ 7net 町 JUNKUDO te-hon ■カーリル<br>Amazon書評<br>で選択した資料の確認が行えます。<br>シルー覧 新刊・予約 Amazonランキング コミック・ラノベ・BL 総法 文庫・新書 Prin<br>1000826"                                                                                                    | レ ■ブクログ M メディアマーカー<br>ne Student バーグン・ 古本ストア・<br>並べ替え: [キーワードに関連する商品 ✔   |
| レビュー情報<br>外部リンク<br>Coogleブックス<br>WebCatPlus a /<br>N 音路サイト<br>本 詳細球流 ジャ<br>1件の結果本: "4834<br>カテゴリ<br>すべてのカテゴリー<br>本<br>絵本・児童書                                                                                                    | a Amazon honto ■紀伊國屋書店 ● 素天ブックス ※ 7net ビ JUNKUDO ta e-hon ■ カーリノ<br>Amazon書評<br>で選択した資料の確認が行えます。<br>シルー覧 新刊・予約 Amazonランキング コミック・ラノベ・BL 雑誌 文庫・新書 Prin<br>1000826"                                                                                                    | レ ■ブクログ M メディアマーカー<br>ne Student バーグン・ 古本ストア・<br>並べ替え: キーワードに開連する商品 ✔    |
| レビュー情報       外部リンク       図 Googleブックス<br>2 WebCatPlus a /       * 詳細衆型 ジャ       1件の結果本: "4834       カテゴリ       すべてのカテゴリー<br>本<br>総本・児童書       なり込み                                                                                                    | a Amazon h honto 『紀伊國屋書店 @ ま天ブックス ** 7net 『JUNKUDO to e-hon 『カーリノ<br>Amazon書評<br>で選択した資料の確認が行えます。<br>*ンルー覧 新刊・予約、 Amazonランキング、コミック・ラノベ・BL、 雑誌、文庫・新書、 Prin<br>1000826"                                                                                                    | レ ■ブクログ M メディアマーカー<br>ie Student バーゲン・ 古本ストア・<br>並べ替え: [キーワードに関連する商品 ✔   |
| レビュー情報<br>外部リンク<br>Coopleブックス<br>WebCatPlus a /<br>NeBC サイトト<br>本 詳細架数 ジャ<br>1件の結果本: "4834<br>カテゴリ<br>すべてのカテゴリー<br>本<br>総本・児童書<br>交り込み<br>BU3オプション(pres)                                                                                                    | a Amazon h honto ■紀伊國屋書店 ● ま天ブックス ☆ 7net ビ JUNKUDO (hge-hon ■カーリ)<br>Amazon書評<br>で選択した資料の確認が行えます。<br>2014-覧 新刊・予約、 Amazonランキング・コミック・ラノベ・BL。 雑誌。 文庫・新書。 Prin<br>1000826"                                                                                                   | レ ■ブクログ M メディアマーカー<br>ne Student バーグン・ 古本ストア・<br>並べ替え: [キーワードに関連する商品 ✔   |
| レビュー情報       外部リンク             Googleブックス          《 Googleブックス          《 WebCatPlus a /              《 WebCatPlus a /              《 WebCatPlus a /             ▲           『                                                                                                    | a Amazon honto 単紀伊國屋書店 ● まズブックス ** 7net ビ JUNKUDO to e-hon ■ カーリル<br>Amazon書評<br>で選択した資料の確認が行えます。<br>*シルー覧 新刊・予約、 Amazonランキング、コミック・ラノベ・BL、 雑誌、文庫・新書、 Prin<br>4000826"                                                                                                    | レ ■ブクログ M メディアマーカー<br>ie Student バーゲン・ 古本ストア・<br>並べ替え:   キーワードに関連する商品 ♥  |
| レビュー情報<br>外部リンク<br>■ Coogleブックス<br>■ WebCatPlus a /<br>WebCatPlus a /<br>ト部サイト<br>本 副彩研究 ジャ<br>1件の結果本:"4834<br>カテゴリ<br>すへてのカテゴリー<br>本<br>総本・児童書<br>交り込み<br>BEメイジョン(pHs)<br>→ prime<br>■ 通常配送料無料 (条件<br>BEは日<br>本日のにお居け                                                                                      | a Amazon h honto ■紀伊國屋豊富 ● 意天ブックス № 7net 町 JUNKUDO te-hon ■カーリJ<br>Amazon書評<br>で選択した資料の確認が行えます。<br>ペルー覧・新刊・予約・ Amazonランキング・コミック・ラノベ・BL * 雑誌・ 文庫・新書* Prin<br>1000826"<br>(*)<br>(*)<br>(*)<br>(*)<br>(*)<br>(*)<br>(*)<br>(*)<br>(*)<br>(*)                                | ▶ ■ブクログ M メディアマーカー<br>ne Student バーグン・ 古本ストア・<br>並べ替え: [キーワードに関連する商品 ▼   |
| レビュー情報<br>外部リンク<br>Coopeデックス<br>WebCatPlus a /<br>WebCatPlus a /<br>本 詳細状空 ジャ<br>1件の結果本: "4834<br>カテゴリ<br>すべてのカテゴリー<br>本<br>絵本・児童書<br>交り込み<br>COSTプション(##)<br>うのfine<br>通常配送料無料(条件<br>COST<br>の方にしていたいたいたいたいたいたいたいたいたいたいたいたいたいたいたいたいたいたいた                                                                   | a Amazon h honto ■紀伊國屋豊吉 ● 素天ブックス ☆ 7net ゴリUNKUDO ta e-hon ■ カーリノ<br>Amazon豊評<br>で選択した資料の確認が行えます。<br>200-覧 析刊・予約、 Amazonランキング、コミック・ラノベ・BL。 雑誌、文庫・新書、 Prin<br>1000826"<br>()<br>くりとぐら [ぐりとぐらの絵本] (こ<br>どものとも保作集) 1967/1/20<br>なががり ひえこ、おおむら ゆりこ<br>ハードガット<br>* 972 _ prime | レ ■ブクログ M メディアマーカー<br>te Student バーグン・ 古本ストア・<br>並べ替え:<br>年一ワードに関連する商品 ♥ |
| レビュー情報         外部リンク         図 Googleブックス<br><ul> <li>WebCatPlus</li> <li>#</li> </ul> WebCatPlus       #         *       詳細現衆型         サテゴリ       すべてのカテゴリー         *       *         ウテゴリ       *         なり込み       認知         認知       *         ● 四日お届け       *         >>>>>>>>>>>>>>>>>>>>>>>>>>>>>> | a Amazon h honto 単紀伊國屋書店 ● まズブックス ** 7net ビゴルNKUDO to e-hon ■ カーリル<br>Amazon書評<br>で選択した資料の確認が行えます。<br>*ンルー覧・新刊・予約・ Amazonランキング・コミック・ラノベ・BL * 雑誌・文庫・新書・ Prin<br>4000826"<br>####################################                                                           | レ ■ブクログ M メディアマーカー<br>ne Student バーゲン・ 古本ストア・<br>並べ替え: [キーワードに関連する商品 ♥   |
| レビュー情報<br>外部リンク<br>■ Coogleブックス<br>■ WebCatPlus a /<br>WebCatPlus a /<br>ト部サイト<br>本 IFABRA ジャ<br>1件の結果本: "4834<br>カテゴリ<br>すべてのカテゴリー<br>本<br>総本・児童書<br>交り込み<br>BZオプション(1#18)<br>● 「伊田部屋は<br>コンディション<br>ド品<br>単日あ届け<br>コンディション<br>に<br>和<br>日本日中にお屋は<br>コンディション<br>に<br>和                                     | a Amazon h honto 配用型屋敷店 ● ま天ブックス ** 7net 町 JUNKUDO he-hon 面カーリノ<br>Amazon書評         で選択した資料の確認が行えます。         *ンルー覧・新刊・予約・ Amazonランキング・コミック・ラノベ・BL・ 雑誌・ 文庫・新書・ Prin<br>1000826"         *000826"         ************************************                              | ▶ ■ブクログ M メディアマーカー<br>ne Student バーグン・ 古本ストア・<br>並べ替え: [キーワードに関連する商品 ▼   |
| レビュー情報<br>外部リンク<br>Coogleブックス<br>WebCatPlus a /<br>本 詳細形気 ジャ<br>1件の結果本: "4834<br>カテゴリ<br>すべてのカテゴリー<br>本 読みで、児童書<br>欲り込み<br>CSズブション(prs)<br>                                                                                                    | a Amazon h honto ■紀伊國屋豊吉 ● 素天ブックス ☆ 7net ゴ JUNKUDO (hethon ■ カーリ)<br>Amazon豊評                                                                                                    | レ ■ブクログ M メディアマーカー<br>ne Student バーグン・ 古本ストア・<br>並べ替え: [キーワードに開連する商品 ∨   |
| レビュー情報<br>外部リンク                                                                                                    | a Amazon honto 配用型屋敷店 ● まズブックス ** 7net 図 JUNKUDO te-bon 面カーリ<br>Amazon翻評                                                                                                    | レ ■ブクログ M メディアマーカー<br>ie Student バーグン・ 古本ストア・<br>並べ替え: 王一ワードに関連する商品 ✓    |

| 訳したタイ       | イトルの詳細情     | 報です。   |                            |                                                 |                     |                                 |      |
|-------------|-------------|--------|----------------------------|-------------------------------------------------|---------------------|---------------------------------|------|
| テいたい処理      | 里をクリックし     | てください。 |                            |                                                 |                     |                                 |      |
| 予約力         | 1- <b>F</b> |        |                            |                                                 |                     |                                 |      |
| 登録されて       | ている資料はあ     | りません。  |                            |                                                 |                     |                                 |      |
|             |             |        |                            |                                                 |                     |                                 |      |
| 前の詳細        |             |        |                            |                                                 |                     |                                 | 次の詳細 |
| <b>高美</b> 商 | いうえお        | あいうえ   | <del>お</del>               |                                                 |                     |                                 |      |
|             |             |        |                            |                                                 |                     |                                 |      |
| <b>N</b>    |             | 予約数:1  | . 貸出可能数:1 貸出<br>給木 竹志/寸, 副 | 件数:0                                            |                     |                                 |      |
|             |             | 著者     | 深尾 竜騎/絵                    | 112                                             |                     |                                 |      |
|             |             |        | キャラクターライセ<br>NHKおかあさんとい    | <u>とンスシステム/絵</u><br>Noしょ                        |                     |                                 |      |
|             |             | 叢書名    | ぐ~チョコランタン                  | / 1                                             |                     |                                 |      |
|             |             | 出版者    | 大阪:ニューズビー                  | - N                                             |                     |                                 |      |
|             |             | 出版年月   | 2000年                      |                                                 |                     |                                 |      |
|             |             | その他    | 【MDC1】811.5<br>【価格】¥320 【刊 | 【サイス】8.0×8.5cm 【ページ数】1曲<br> 行形態】単品 【利用対象】幼児(0?【 | ISBN] 4-89070-121-4 |                                 |      |
|             |             | 内容紹介   | NHKおかあさんとい                 | ヽっしょ「ぐ~チョコランタン」のキャラ                             | クター達と一緒に、イラストを見ながら  | 5 <mark>あいうえお</mark> の読みかたを覚えよう | ð.   |
|             |             | カーNc2  | Nhō お気に入り                  | Iに入れる My本棚に追加する                                 | おすすめ本にする            |                                 |      |
| 的容細目        | 3           |        |                            |                                                 |                     |                                 | ~    |
| 資料毎の        | D状態         |        |                            |                                                 |                     |                                 | ~    |
| 番号          | 館           |        | 種別                         | 場所(背ラベル)                                        | 状態                  | 資料番号                            | 地図   |
| 1           | 図書館11       |        | 一般図書                       | 場所1107                                          | 貸出できます              | 8888888                         | 表示   |
|             |             |        |                            | (A B C D D)                                     |                     |                                 |      |

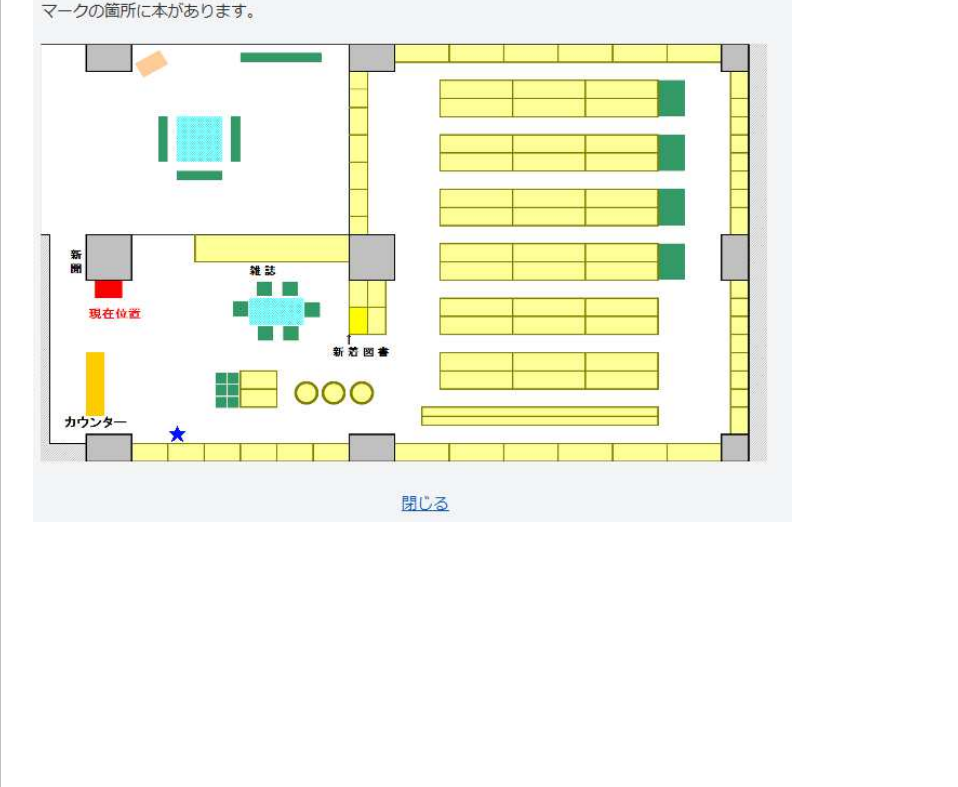

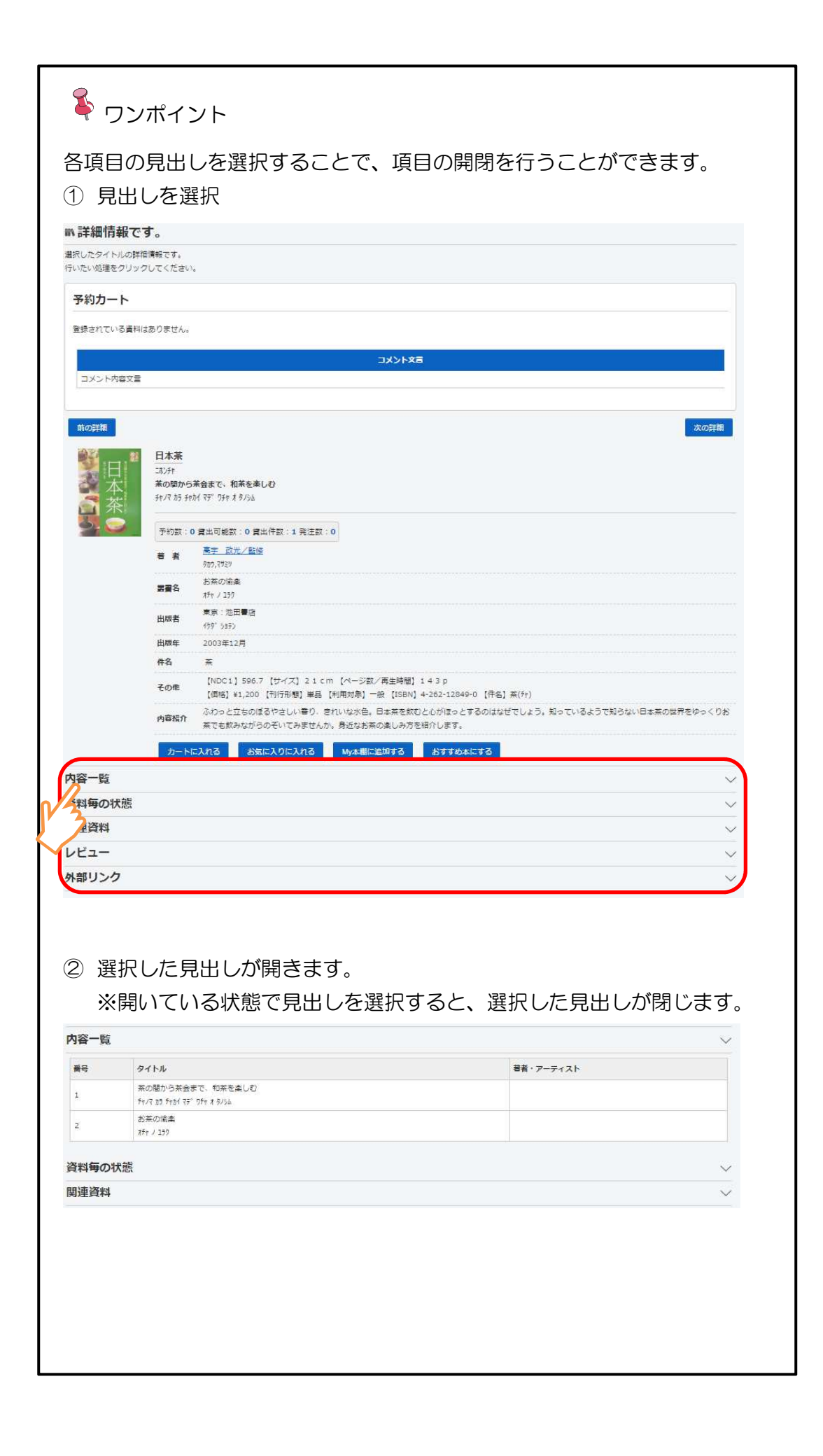

■ 分類から探す

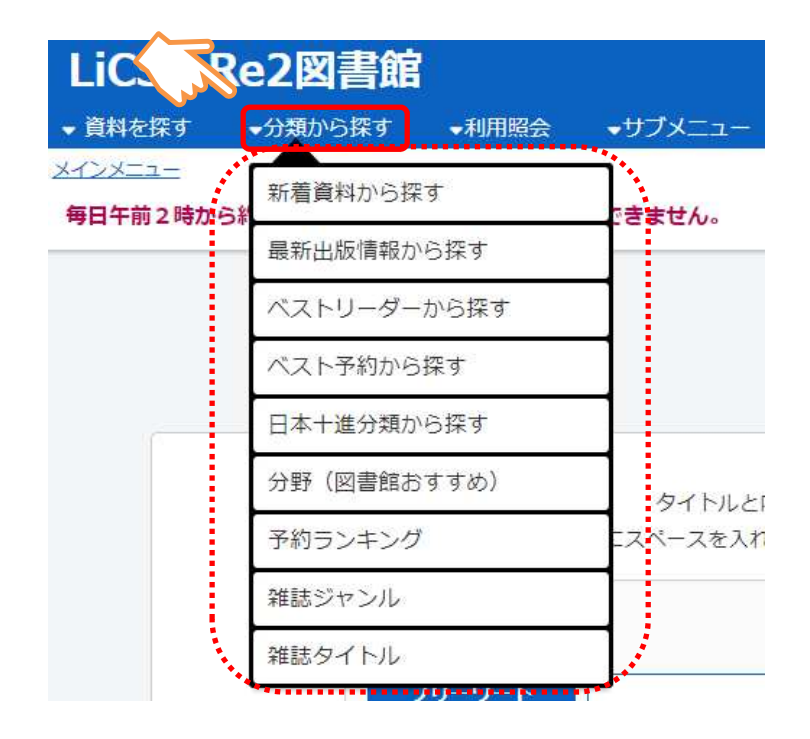

特定の条件の中から資料を検索します。

- 日本十進分類から探す 資料の分類別に検索します。
- 分野(図書館おすすめ)から探す
   特定のテーマ毎や、期間限定の特集、図書館からのおすすめ本等から検索します。
- 新着資料から探す
   図書館に新しく受け入れた資料を検索します。
- 最新出版情報から探す
   新しく出版された資料を検索します。
- 貸出ベストから探す
   特定の期間に貸し出しの多かったタイトルの上位リストから検索します。
- 予約ベストから探す
   特定の期間に予約が多く入っているタイトルの上位リストを検索します。
- 予約ランキングから探す ランキング作成時点で予約が多く入っているタイトルの上位リストを検索します。

- 雑誌のジャンルから探す
   雑誌をジャンルから検索します。
- 雑誌タイトルから探す
   雑誌をタイトルから検索します。
  - ① 検索方法を選択します。(例:新着資料から探す)

| LiCS – Re            | e2図書館   |        | $\wedge$ |
|----------------------|---------|--------|----------|
| ▼ 資料を探す              | ▼分類から探す | ▼利用照会  | ブメニュー    |
| メインメニュー<br>毎日午前2時から約 | 新着資料から扱 | हुन्   | きません。    |
|                      | 最新出版情報力 | ら探す    |          |
|                      | ベストリーダー | -から探す  |          |
|                      | ベスト予約から | i探す    |          |
|                      | 日本十進分類力 | ら探す    | ]        |
|                      | 分野(図書館お | らすすめ)  | タイトルと    |
|                      | 予約ランキング | 7      | ニスペースを入れ |
|                      | 雑誌ジャンル  |        |          |
|                      | 雑誌タイトル  |        |          |
|                      |         | ノリーワート |          |

② 探したいカテゴリを選択します。

| Q 新着資料力                                | ら探す                                 |     |    |  |
|----------------------------------------|-------------------------------------|-----|----|--|
| 2018年08月21<br>期間2018年07月<br>探したい分類をボタン | 日発行<br>08日〜2018年08月31日<br>で選んでください。 |     |    |  |
|                                        | 們名                                  |     | 件数 |  |
| 二般                                     |                                     | 8件  |    |  |
| 児童                                     |                                     | 2件  |    |  |
| <u>全て</u>                              |                                     | 10件 |    |  |

③ 検索結果を表示します。

該当資料のタイトルまたはサブタイトルを選択すると、詳細情報を表示します。

| Q. 検索結果一覧                                        |                                                             |                                                                |                                                                     |                                                                    |
|--------------------------------------------------|-------------------------------------------------------------|----------------------------------------------------------------|---------------------------------------------------------------------|--------------------------------------------------------------------|
| 検索結果のタイトルがリンクされてい<br>検索結果の著者がリンクされていれば           | いれば、さらに詳細を見ることができ<br>ば、その著者の他の資料の一覧を表示                      | ます。<br>できます。                                                   |                                                                     |                                                                    |
| 検索                                               | 結果【8】 (1/1ページ                                               | ?)表示順: なし ▼ 昇順                                                 | <ul> <li>並べ替え 表示数の切替[</li> </ul>                                    | 10件 *                                                              |
| カートに入れる                                          |                                                             |                                                                | 表示モー                                                                | ち ■カードモード ■シンプルモー                                                  |
|                                                  | ■ 図書<br>##2#10<br>#5(1)<br>和臣子                              |                                                                |                                                                     | ■<br>■<br>■<br>■<br>■<br>■<br>■<br>■<br>■<br>■<br>■<br>■<br>■<br>■ |
| おいしいお茶がのみた                                       | お茶と楽しむ手づくり                                                  | <u>547 VOL. 01</u>                                             | 男たちの世紀                                                              | アイゼンハワー政権と                                                         |
| い<br><u>本物の日本茶を求めて産地</u><br>を歩く<br>要 き 波多野 小介/要  | <b>扣棄子</b><br>著 者: <u>日本放送出版協会/編</u><br>出版者:東京:日本放送出版協<br>会 | <u>(2006SPRIN</u><br><u>G)</u><br>アートライフ提案誌                    | <u>一井狐山の白年</u><br>著 者: <u>三井鉱山/ (編)</u><br>出版者:東京:三井鉱山<br>出版年: 1990 | 西ドイツ<br><u>同盟政策としての東西軍備</u><br>管理交渉<br>素 き: 合料 一系 / 表              |
| 出版者:東京: PHP研究所<br>出版年: 1996.09<br>請求記号: 619.8 // | 出版年:2002.03<br>請求記号:596.6 オ ミツバ・アオ                          | 山廠者:東示: 美研インターナ<br>ショナル<br>出版年: 2006.02<br>請求記号: R A2 A3 A4 A5 | 請求記号:A1 A2 A3 A4 A5                                                 | 出版者:京都:ミネルヴァ書房<br>出版年:2008.06<br>請求記号:SOLR                         |

### ■ 予約する

※ 事前にパスワード登録する必要があります。

- 詳細情報から予約する
  - ① カートに入れる ボタンを選択します。

| 詳細情報です。                      | •               |                                                                                                    |
|------------------------------|-----------------|----------------------------------------------------------------------------------------------------|
| 選択したタイトルの詳細(<br>行いたい処理をクリック) | 情報です。<br>してください |                                                                                                    |
| 予約カート                        |                 |                                                                                                    |
| 登録されている資料はさ                  | ありません。          |                                                                                                    |
|                              |                 |                                                                                                    |
| 前の詳細                         |                 | 次の連載相                                                                                                    |
| ふるいうえあ                       | あいうえ            | ta and the second second second second second second second second second second second second second second se   |
| Carlon                       | 予約数:            | 1 鏡出可能数:1 鏡出件数:0                                                                                                  |
|                              | 著者              | <u> 鈴木 竹志/文・監修</u><br><u> 遠尾 竜駿/絵</u><br><u> キャラクターライセンスシステム/絵</u>                                                |
|                              | 叢書名             | NHKおかあさんといっしょ<br>ぐ〜チョコランタン 1                                                                                      |
|                              | 出版者             | 大阪:ニューズピート                                                                                                    |
|                              | 出版年月            | 2000年                                                                                                    |
|                              | その他             | 【NDC1】811.5 【サイズ】8.0×8.5cm 【ページ数】1冊<br>【価格】¥320 【刊行形態】単品 【利用対象】幼児(0?【ISBN】4-89070-121-4                           |
| نى \                         | 内容紹介            | NHKおかあさんといっしょ「ぐ〜チョコランタン」のキャラクター達と一緒に、イラストを見ながら <mark>あいうえお</mark> の読みかたを覚えよう。<br>入れる あ気に入りに入れる My本機ご意加する あすすめねにする |

② 予約する ボタンを選択します。

※ログインしていない場合はログイン画面を表示します。

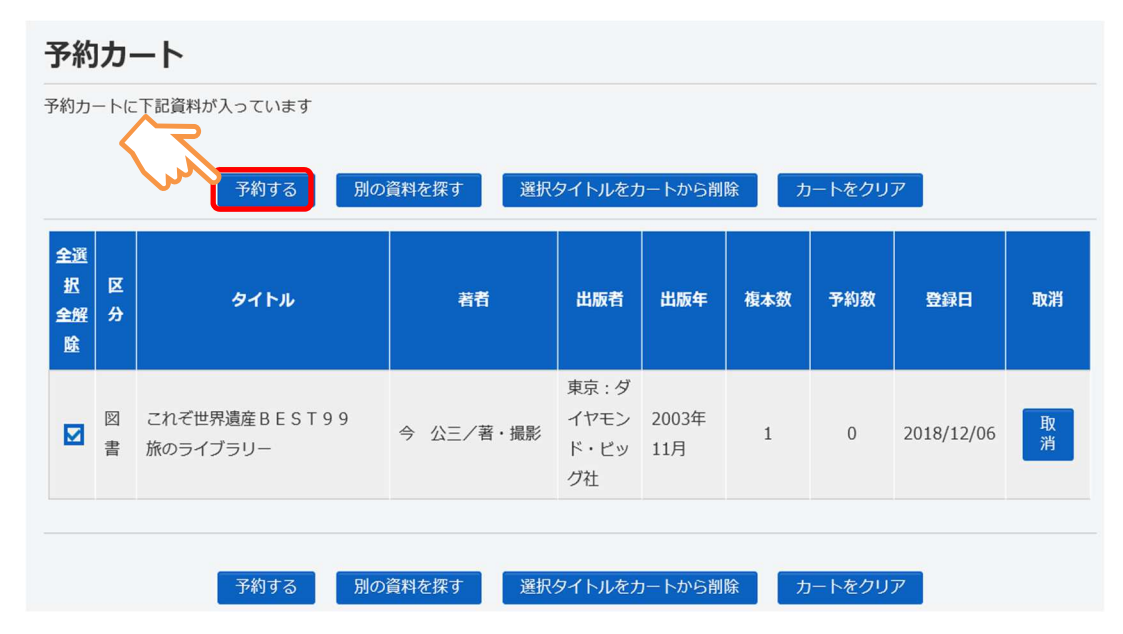

③ 受取り場所や連絡方法等を設定し、次に進む ボタンを選択します。

| 容を確認して | ください。      |      |  |  |
|--------|------------|------|--|--|
|        |            | タイトル |  |  |
| あいうえお  |            |      |  |  |
|        |            |      |  |  |
| お名前    | 198801086樣 |      |  |  |
| 受取場所   | 選択して下さい。   |      |  |  |
|        |            |      |  |  |

④ 予約内容を確認し、予約する ボタンを選択します。

| キリススキ  |            |   |          |  |  |
|--------|------------|---|----------|--|--|
| のいうんめ  |            |   |          |  |  |
|        |            | • |          |  |  |
| 6名前    | 198801086様 |   |          |  |  |
| 受取場所 I | 図書館11      |   | <u>~</u> |  |  |
| "連絡方法  | 連絡不要       | 4 | 〈へ       |  |  |

⑤ 予約完了 ボタンを選択します。

| ]書館で準備が | でき次第ご連絡いたします。 |   |      |  |
|---------|---------------|---|------|--|
|         |               |   | タイトル |  |
| あいうえお   |               |   |      |  |
| お名前     | 198801086様    |   |      |  |
| 受取場所    | 図書館11         | • |      |  |
| ご連絡方法   | 連絡不要          |   | 2    |  |

一覧から予約する

複数資料を一度に選択できます。

 予約する資料のチェックボックスにチェックを入れ、 カートに入れる ボタン を選択します。
 (予約できない資料はチェックボックスがグレーになり、チェックできません。)

|   | Q.検索結果一覧                                                                                                    |                                                                             |                                                                                                    |                                                                                                    |
|---|----------------------------------------------------------------------------------------------------|-----------------------------------------------------------------------------|----------------------------------------------------------------------------------------------------|----------------------------------------------------------------------------------------------------|
|   | 検索結果のタイトルからさらに詳細                                                                                                    | を見ることができます。                                                                 |                                                                                                    |                                                                                                    |
|   | 検索結果【164】                                                                                                    | (1/17ページ) 表示順                                                               | : なし 🗸 昇順 🗸 並べ者                                                                                                    | 表示数の切替 10件 🔍                                                                                                    |
|   |                                                                                                    | 1 2 3 4                                                                     | 5 6 次のページ 最後の                                                                                                    | ロページ                                                                                                    |
|   | カートに入れる                                                                                                    |                                                                             | 表                                                                                                    | 示モード ■ カードモード 囲 シンプルモード                                                                                                    |
| Ľ | ■ NHKおかあさんと<br>いっしよ:いっしよに<br>うたおう大全集40+<br>カラオケ10<br>にじのむこうに/速水けん<br>たろう:茂森あゆみ<br>著者:速水けんたろう(歌)<br>(10 12.20.<br>出版者:ポニーキャニオン<br>出版者:1000 | ☑ ② amazoncojp あいうえお NHKおかあさんという しよ 著者: 鈴木 竹志/文・監修 出版著:大阪:ニューズビート 出版者: 2000 | <ul> <li>でまくらいで、</li> <li>でまくらいで、</li> <li>でまくらいで、</li> <li>でまくらいで、</li> <li>でまくらいで、</li> <li>のまるとので、</li> <li>のまるとので、</li></ul> | <b>していたい</b><br>でのでは、<br>でのでは、<br>でのでは、<br>でのでは、<br>でのでは、<br>でのでは、<br>でのでは、<br>でのでは、<br>でのでは、<br>でのでは、<br>でのでは、<br>でのでいていたい。<br>でのでいていたい。<br>でのでいていたい。<br>でのでいていたい。<br>でのでいていたい。<br>でのでいていたい。<br>でのでいていたい。<br>でのでいていたい。<br>でのでいていたい。<br>でのでいていたい。<br>でのでいていたい。<br>でのでいたい。<br>でのでのでのでのでのでのでいたい。<br>でのでのでのでのでのでのでのでのでのでのでいたい。<br>でのでのでのでのでのでのでのでいたい。<br>でのでのでのでのでのでのでのでのでのでのでのでのでのでのでのでのでのでのでの |
|   | 貸出中                                                                                                    |                                                                             |                                                                                                    |                                                                                                    |

② 予約カートに登録します。

③ 予約カートから予約する ボタンを選択します 以降の操作は、詳細情報から予約する と同様です。 ● 予約カート

メインメニューから 予約カート を選択します。
 ※ 画面右上の予約カートからも同じ画面を表示します。

| LiCS-Re2図書館     |               | 🙆 文字サイズの変更 😐 大 | HOME こどもよう 英語用 |
|-----------------|---------------|----------------|----------------|
| ◆ 資料を探す ◆分類から探す | →利用照会 →サブメニュー | 💄 こんにちはゲストさん   | ログイン 同学約カート    |
| メインメニュー         | 新規パスワード登録     |                |                |
|                 | 利用照会          |                |                |
|                 |               | <b>5</b>       |                |

※ 予約カートに入っている資料を表示します。

予約する ボタンを選択すると、予約の処理に進みます。
 取消 ボタンを選択すると、カートから資料を出すことができます。
 カートをクリア ボタンを選択すると、カート内のすべての資料をクリアします。
 チェックボックスにチェックが入っている資料が予約対象です。

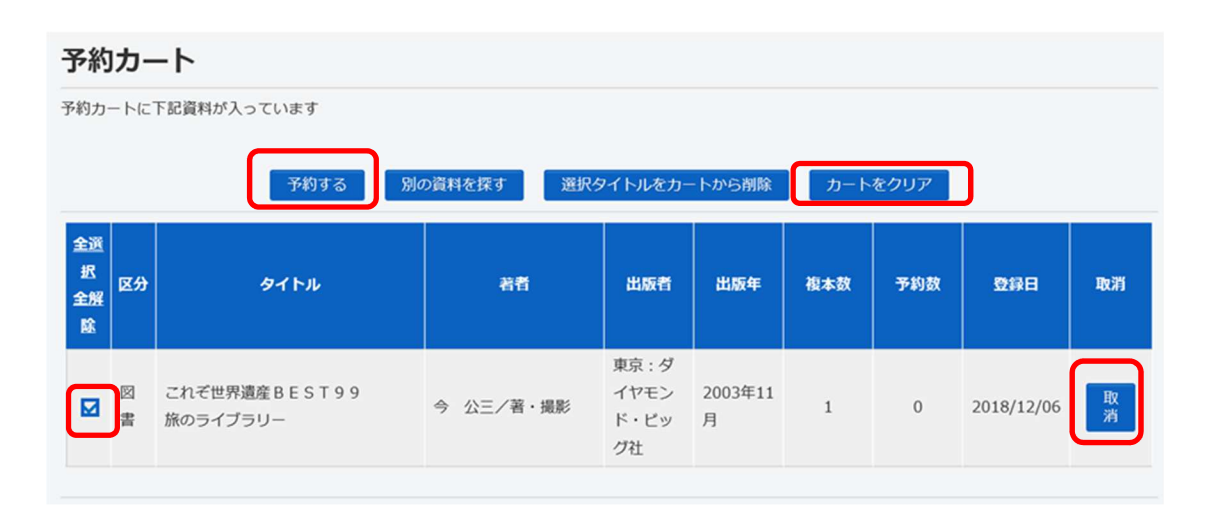

| ワンポイント                                                                      |             |                  |        |
|-----------------------------------------------------------------------------|-------------|------------------|--------|
| 予約カートでは、設定により<br>す。                                                         | )受けとる順番を    | 指定して予約を行う        | ことができま |
| <ol> <li>予約カート内に複数の書<br/>します。</li> </ol>                                    | 誌がある状態で、    | 順番を指定する          | ボタンを選択 |
| 予約カート                                                                       |             |                  |        |
| 予約カートに下記資料が入っています                                                           |             |                  |        |
| 順番を指定する                                                                     | 予約する別の資料を探す | カートをクリア          |        |
| 区分                                                                          | 著者          | 出版者 出版年          | 取消     |
| 図書                                                                          | 上橋 菜穂子/作    | 東京:講談社 2006年11月  | 取消     |
| 図書                                                                          | 上橋 菜穂子/作    | 東京:講談社 2006年11月  | 取消     |
| <ol> <li>② 受け取る順番、受取場所<br/>ます。<br/>以降の操作は、通常の予</li> <li>(2)情報の入力</li> </ol> | 、連絡方法を指定    | 定し、「次に進む」が<br>す。 | タンを選択し |
| 予約情報を入力してください。                                                              |             |                  |        |
| 原番                                                                          | タイトル        |                  |        |
| 1 ▼ 獣の奏者 1                                                                  |             |                  |        |
| お名前 99999998機                                                               | _           |                  |        |
| 受取場所 選択して下さい ▼                                                              |             |                  |        |
| ご連絡方法連絡不要                                                                   |             |                  |        |
|                                                                             | 次に進む 予約をやめる |                  |        |
|                                                                             |             |                  |        |
|                                                                             |             |                  |        |

## ■ お気に入りに登録する

※ 事前にパスワード登録する必要があります。

※利用照会のお気に入り一覧に登録します。後から登録した資料の予約処理を行うこ とができます。

| ERUChS-4 FUL02時間構成です。<br>FXVEV 地理をクリックしてください。          PAD3-ト         登録されている資料はありません。         コメント文室         コメント文室         アクロスレーズであるのたがなえばん<br>別助しがしてきるのたがなえばん<br>別したり、日本型・日本型・日本型・日本型・日本型・日本型・日本型・日本型・日本型・日本型・                                                                                                    |                          | 0               |                                                                                                    |
|----------------------------------------------------------------------------------------------------|--------------------------|-----------------|----------------------------------------------------------------------------------------------------|
| 野約カート         登録されている資料はありません。           エメント欠音<br>コメント内容文量         コメント文量           コメント内容文量         アパンド           アパンド         アパンド           アパンド         アパンド </th <th>したタイトルの詳細情<br/>たい処理をクリックし</th> <th>戦です。<br/>ってください。</th> <th></th>                                                                                                    | したタイトルの詳細情<br>たい処理をクリックし | 戦です。<br>ってください。 |                                                                                                    |
| 호감감지 아이들에서 아이들에서 아이들에게 아이들에게 아이들에 아이들에게 아이들에게 아이들에게 아이들에게 아이들에게 아이들에게 아이들에게 아이들에게 아이들에게 아이들에게 아이들에게 아이들에게 아이들에게 아이들에게 아이들에게 아이들에게 아이들에게 아이들에게 아이들에게 아이들에게 아이들에게 아이들에게 아이들에게 아이들에게 아이들에게 아이들에게 아이들에게 아이들에게 아이들에게 아이들에게 아이들에게 아이들에게 아이들에게 아이들에게 아이들에게 아이들에게 아이들에게 아이들에게 아이들에게 아 | ≶約カート                    |                 |                                                                                                    |
| コメント内容文量           コメント内容文量           あいうえお<br>アパロ<br>くりかえしおけいこてきるひらがなえほん<br>りカロシ かくり デ # とうかう エルン           アパロ<br>くりかえしおけいこてきるひらがなえほん<br>りカロシ かくり デ # とうか ナ エルン           デパカ<br>マが数:0 仮出口転数:0 仮出作数:1 後注数:0<br>三大 仮/作<br>著者 約パレ<br>月上 ないき<br>」<br>おしたり<br>は取者 東京:ポプラ社<br>ポプシテ<br>出版者 東京:ポプラ社<br>ポプシテ           講者           新しいこえほん:1<br>オカロ エル 1           世版者 東京:ポプラ社<br>ポプシテ           試験できのの月                                                                                                    | 録されている資料はあ               | りません。           |                                                                                                    |
| コメンド内容文章           第の25年           第の35年           ア位35           ア位35           アグ35           国政64           東京: ポプラ5+           国政64           東京: ポプラ5+           国政64           アジラ5           国政65           アジラ6           日本           アジラ6           日本           アジラ6                                                                                                    |                          |                 | 三大人大三                                                                                              |
| あいうえお         アバゴ           ************************************                                                                                                    | コメント内容文言                 |                 |                                                                                                    |
| 第書名     おけいごえほん 1<br>かけ エシ 1       出版者     東京: パブラ社<br>ポプジャ       出版年     2000年03月       作名     カジ                                                                                                    |                          | 予約数:0<br>著 者    | 倫出可能数:0 倫出件数:1 発注数:0<br><u>二木 額/作</u><br>注,07<br><u>オ灯 勉/給</u><br>」570,7%                          |
| 出版者         東京:ポプラ社<br>ホプラム           出版者         2000年03月           年本         1012                                                                                                    |                          | 叢書名             | おけいごえほん 1<br>お行 Iは21                                                                               |
| 出版年 2000年03月<br><b>在</b> 条 わだと                                                                                                    |                          | 出版者             | 東京 : ポプラ社<br>ポプラシャ                                                                                 |
| <b>49</b> 100                                                                                                    |                          | 出版年             | 2000年03月                                                                                           |
|                                                                                                    |                          | 件名              | <i>b1</i> 2                                                                                        |
| その他<br>「NDC1】811.5 【サイズ】26cm 【ページ数/再生時間】1冊<br>「1,200 【刊研形態】単品 【利用対象】幼児(0~ 【ISBN】4-591-06424-7 【件名】かな(か)                                                                                                    |                          | その他             | [NDC1] 811.5 【サイズ】26cm 【ペーシ数/再生時間】1冊<br>/ 1.200 【刊5万形態】単品 【利用対象】幼児(0~【ISBN】4-591-06424-7 【件名】かな(が) |
| 1.200 (刊行形理) 単品 【利用対象】 幼児 (0~ [ISBN] 4-591-06424-7 【件名】 から(st)<br>注 記<br>ビ (打:水性ペン(1本)                                                                                                    |                          | 注記              | ・ 1,200 (刊行形理) 単品 【利用対象】 幼児 (0~ [ISBN] 4-591-06424-7 【件名】 から(が)<br>で] 付: が住べン(1本)                  |

② お気に入りに登録完了します。

| m詳細情報です。                               |                  |      |
|----------------------------------------|------------------|------|
| 選択したタイトルの詳細情報です。<br>行いたい処理をクリックしてください。 |                  |      |
| 予約カート                                  |                  |      |
| 登録されている資料はありません。                       |                  |      |
|                                        | i<br>文<br>大<br>E |      |
| コメント内容文言                               |                  |      |
| お気に入りに登録しました。                          |                  |      |
| 前の詳細                                   |                  | 次の詳細 |

# ■ My本棚に登録する

※ 事前にパスワード登録する必要があります。

※ 利用照会の My 本棚に登録します。

① My本棚に追加する ボタンを選択します。

| 行いたい処理をクリック | です。<br>ください。                                                                                                    |
|-------------|----------------------------------------------------------------------------------------------------|
| 予約カート       |                                                                                                    |
| 登録されている資料は  | ません。                                                                                                    |
|             | コメント文言                                                                                                    |
| コメント内容文言    |                                                                                                    |
|             | 次の詳細         aንチャ ノ セカィ         i本素と中国業         カンチャ ト チュウゴウチャ         予約数:0買出可能数:1買出件数:0発注数:0         皆者       松下留/書<br>マジタ,5トル                                                                                                    |
|             | 雄山間                                                                                                    |
|             |                                                                                                    |
|             | 出版者<br>10 <sup>分*</sup> 307<br>出版年 2002年09月                                                                                                    |
|             | <ul> <li>         は山閣         1ウザンカク         は版年         2002年09月         </li> <li>         年名         茶         </li> <li>         Eの他         【NDC1】619.8【サイズ】19cm【ページ数/再生時間】230p         【価格】¥2,000【刊行形態】単品【利用対象】大学生およ【ISBN】4-639-01773-1【件名】茶(チャ)     </li> </ul> |

② My 本棚追加画面が表示されます。

登録する本棚を選択し、追加するボタンを選択します。

| My本棚追加           | 0            |
|------------------|--------------|
| My本棚追加画面です       | a            |
| 書誌情報             |              |
| タイトル 緑           | 奈の世界         |
| 著者 松             | 下智/著         |
| 雄<br>出版者 20      | 山閣<br>02年09月 |
| 本棚の選択            | 「読みたい本」      |
| コメント<br>(1000文字) |              |
|                  | 追加する キャンセル   |

③ My本棚に登録完了します。

| m詳細情報です。                               |        |
|----------------------------------------|--------|
| 選択したタイトルの詳細情報です。<br>行いたい処理をクリックしてください。 |        |
| 予約カート                                  |        |
| 登録されている資料はありません。                       |        |
|                                        | コメント文言 |
| コメント内容文言                               |        |
| 登録が完了しました。                             |        |
| 前の詳細                                   | 次の詳細   |

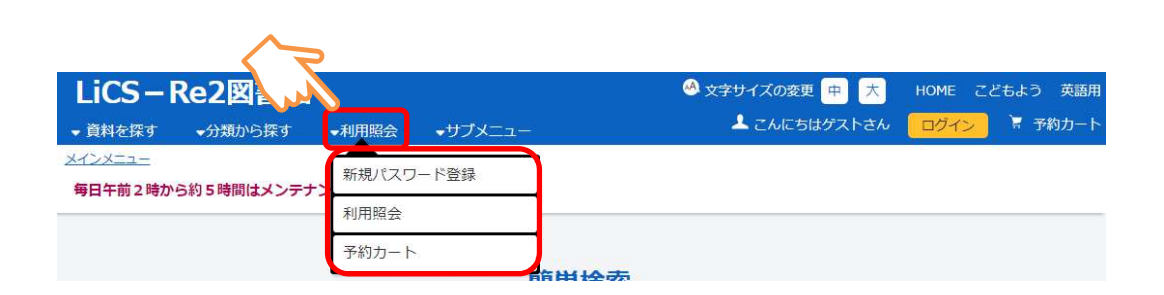

● 新規パスワード登録

■ 利用照会

パスワードの初回登録時に利用します。

① 新規パスワード登録 を選択します。

| LiCS-Re2図書館                  |               | 🕓 文字サイズの変更 😐 大 HOME こどもよう 英語用 |
|------------------------------|---------------|-------------------------------|
| ◆ 資料を探す ◆分類から探す              | ▼利用照会 ▼サブメニュー | 🚢 こんにちはゲストさん 🛛 🗖 ログイン 📓 予約カート |
| メインメニュー<br>毎日午前2時から約5時間はメンティ | 新規パスワード登録     |                               |
|                              | 利用照会          |                               |
|                              | 予約カート         | 田快赤                           |

② 利用者の情報を入力し、 ログインする ボタンを選択します。

| )利用者の認証<br>用者認証を行います。<br>客様情報を入力して | 。<br>下さい。   |  |
|------------------------------------|-------------|--|
| 利用者番号                              | (半角数字)      |  |
| 氏名                                 | (全角力ナ)      |  |
| 生年月日                               | (西暦・半角数字8桁) |  |

# ③ 「登録パスワード」「パスワード再入力」「新メールアドレス」を入力し、 登録する」ボタンを選択します。

| HEN (V)-1                                                  |                                                                               | (半角英数字 4~20桁)                 |
|------------------------------------------------------------|-------------------------------------------------------------------------------|-------------------------------|
| 再入力                                                        |                                                                               | (確認のため再入力)                    |
| メールアドレス1                                                   | -                                                                             |                               |
| 旧メールアドレス                                                   |                                                                               |                               |
| 新メールアドレス                                                   | (連絡用)                                                                         | (半角英数字)                       |
| メールアドレス2                                                   |                                                                               |                               |
| 旧メールアドレス                                                   |                                                                               |                               |
| 新メールアドレス                                                   |                                                                               | (半角英数字)                       |
| 図書館からのお知ら1                                                 | このション (Millio)通知が近、単純<br>アドレスに変更する                                            | 个变)                           |
| 図書館からのお知られ<br>メールアドレス1は必ず入力して                              | とまとする (めれの)また) だい まれ<br>アドレスに変更する<br>さ                                        | (は必須ではありません)<br>変建する<br>キャンセル |
| 図書館からの海路先もこの: 図書館からのお知られ メールアドレス1は必ず入力しれ パスワード登録 新規パスワード登録 | elegy 3 (Millionale) / 1.1. jene<br>アドレスに変更する<br>さ<br>にください(メー)ルアドレス2の入た<br>縁 | は必須ではありません)                   |

#### ● 利用照会

| LiCS-Re2図書館       |        |         | 😬 文字サイズの変更 😐 大 | HOME こどもよう 英語用 |
|-------------------|--------|---------|----------------|----------------|
| → 資料を探す  →分類から探す  | ▼利用照会  | ▼サブメニュー | 💄 こんにちはゲストさん   | ログイン ド 予約カート   |
| <u>×インメニュー</u>    | 新規パスワー | ド登録     |                |                |
| 毎日午前2時から約5時間はメンテナ | 利用照会   |         |                |                |
|                   | 予約カート  | 南田      | 1 经赤           |                |

- ① 利用照会 を選択します。
- ② 利用者番号とパスワードを入力し、 ログインする ボタンを選択します。

#### 利用照会

| 利用者描号 (半角数字)  |  |
|---------------|--|
| パスワード (半角英数字) |  |

※すでにログイン済の場合は、ログイン画面は表示しません。

③利用照会を表示します。

※ メニューを押すことで、それぞれの項目が確認できます。

| LiCS - Re2図書館                                                                                                    | ▼利用照会                                                   | <u>-±7x=</u> - | i.            |               | <b>1</b> 3 | 。<br>うこそ | )<br>文字<br>: 図書 ( | ミサイ.<br>館 太 | ズの変<br>郎 様 | 更<br>(有効) | 準<br>明限 : 2 | 拡大<br>2030/ | 03/31 | 1) 🦲 | ログア | н 0<br><del>ウト</del> | ME Z0<br>₩774 | ビもよう<br>シカート |
|----------------------------------------------------------------------------------------------------|---------------------------------------------------------|----------------|---------------|---------------|------------|----------|-------------------|-------------|------------|-----------|-------------|-------------|-------|------|-----|----------------------|---------------|--------------|
| <u>メインメニュー</u> > 利用者ポータル                                                                                                    |                                                         |                |               |               |            |          |                   |             |            |           |             |             |       |      |     |                      |               |              |
| 利用者ポータル                                                                                                    |                                                         |                |               |               |            |          |                   |             |            |           |             |             |       |      |     |                      |               |              |
| あなたの図書館利用状況です。<br>古いバージョンのブラウザをご使用の                                                                                                    | 場合、画面が正                                                 | しく表示されない       | 場合がございます。     |               |            |          |                   |             |            |           |             |             |       |      |     |                      |               |              |
| 利用照会メニュー                                                                                                    |                                                         |                |               | 利用            | 者情         | 報設       | 定                 |             |            |           |             |             |       |      |     |                      |               |              |
| <ul> <li>         ・ <u>貸出中一覧</u>         ・ <u>お気に入り一覧</u>         ・ <u>My本棚</u> </li> </ul>                                             | <ul> <li>予約中一覧</li> <li>重子図書館</li> <li>レビュー層</li> </ul> | マイライブラリ<br>歴一覧 |               | • <u>利用</u> 者 |            |          |                   |             |            |           |             |             |       |      |     |                      |               |              |
| <ul> <li><u>おすすめ本一覧</u></li> <li><u>読書マラソン大会</u></li> </ul>                                                                             | <ul> <li>読書マラソ</li> </ul>                               | 2              |               | 図書            | 館力         | レン       | ダー                | -           |            |           |             |             |       |      |     |                      |               |              |
| 貸出状況                                                                                                    |                                                         |                |               | 図書的           | 11 V       |          |                   |             |            |           |             | 4           | 林館日   | 1    | シト  | 返却                   | 期限日<br>2月     |              |
|                                                                                                    | <b>F</b> 21                                             |                | NE-1010000 CT |               |            | 201      | 8年                | 6月          |            |           |             |             | 201   | 8年   | 7月  |                      |               |              |
| NO                                                                                                    | 911                                                     | 10             | 这些和我的议口       | в             | 月          | 火        | ж                 | *           | 金          | ±         | в           | 月           | 火     | ж    | *   | 金                    | ±             |              |
|                                                                                                    |                                                         |                |               | ще.           | 曜          | 曜        | 曜                 | 曜           | 曜          | 曜         | æ           | 曜           | 曜     | æ    | æ   | 曜                    | ₩¥            |              |
|                                                                                                    |                                                         |                |               |               |            |          |                   |             | 1          | 2         | 1           | 2           | 3     | 4    | 5   | 6                    | 7             |              |
| 新着資料一覧                                                                                                    |                                                         |                |               | 3             | 4          | 5        | 6                 | 7           | 8          | 9         | 8           | 9           | 10    | 11   | 12  | 13                   | 14            |              |
|                                                                                                    |                                                         |                |               | 10            | 11         | 12       | 13                | 14          | 15         | 16        | 15          | 16          | 17    | 18   | 19  | 20                   | 21            |              |
| • BunteTestSteine S                                                                                                    | tifter,                                                 | Adalbert.      | /著            | 17            | 18         | 19       | 20                | 21          | 22         | 23        | 22          | 23          | 24    | 25   | 26  | 27                   | 28            |              |
| <ul> <li>         ・         おそ松さん         ~         番外編         ~         ・         小         ・         か         ・         か</li></ul> | 真/著                                                     |                |               | 24            | 25         | 26       | 21                | 28          | 29         | 30        | 29          | 30          | 31    |      |     |                      |               |              |

#### ● 利用者情報設定

パスワード変更、E-Mail 設定、予約受取場所設定などができます。

#### ① 利用者情報変更 ボタンを選択します。

|                                                                                                    | →利用照会                                                                               | <del>、サブメニュー</del>       |         | <b>1</b> 4 | 。<br>うこそ | ) <sub>文字</sub><br>回書創 | サイン<br>底 太 | くの変更<br>郎 様 ( | 更 標準<br>有効期限 | 拡大<br>: 2030 | )<br>)/03/3 | 1)     | ログア | н 0<br>ウト | ME 2      | <u>こ</u> ど<br>予約 |
|----------------------------------------------------------------------------------------------------|-------------------------------------------------------------------------------------|--------------------------|---------|------------|----------|------------------------|------------|---------------|--------------|--------------|-------------|--------|-----|-----------|-----------|------------------|
| <u>インメニュー</u> > 利用者ポータル                                                                                                   |                                                                                     |                          |         |            |          |                        |            |               |              |              |             |        |     |           |           |                  |
| リ用者ポータル                                                                                                    |                                                                                     |                          |         |            |          |                        |            |               |              |              |             |        |     |           |           |                  |
| あなたの図書館利用状況です。<br>古いバージョンのブラウザをご使用の                                                                                       | 場合、画面が正                                                                             | しく表示されない場                | かございます。 |            |          |                        |            |               |              |              |             |        |     |           |           |                  |
| 利用照会メニュー                                                                                                    |                                                                                     |                          | 利用      | 者情         | 報設       | 定                      |            |               |              |              |             |        |     |           |           |                  |
| <ul> <li>         ・ 貸出中一覧         ・ お気に入り一覧         ・ <u>払気に入り一覧         ・ 払うすめ本一覧         ・ 試書マラリン大会     </u></li> </ul> | <ul> <li>予約中一覧</li> <li>・ <u>電子図書館</u></li> <li>・ レビュー層</li> <li>・ 読書マラン</li> </ul> | !<br>マイライブラリ<br>腰二覧<br>少 |         | 請報         | i更<br>レン | )<br>ダ-                | -          |               |              |              |             |        |     |           |           |                  |
| 貸出状況                                                                                                    |                                                                                     |                          |         | £ 11 \~    | 1        |                        |            |               |              |              | 休館日         | 1      | シト  | 返却<br>3   | 期限日<br>1月 |                  |
|                                                                                                    |                                                                                     | 2010                     |         |            | 201      | 8年(                    | 6月         |               |              |              | 201         | 18年    | 7月  |           | 1         |                  |
| No                                                                                                    | 91                                                                                  | 417                      | 日電      | 月曜         | 火曜       | 水<br>曜                 | 木曜         | 金<br>昭        | ± 8          | 月曜           | 火曜          | 水<br>曜 | 木曜  | 金<br>曜    | ±<br>m    |                  |
|                                                                                                    |                                                                                     |                          |         |            |          |                        |            | 1             | 2            | 1 2          | 3           | 4      | 5   | 6         | 7         |                  |
| 新苦咨州一覧                                                                                                    |                                                                                     |                          | 3       | 4          | 5        | 6                      | 7          | 8             | 9            | 8 9          | 10          | 11     | 12  | 13        | 14        |                  |
|                                                                                                    |                                                                                     |                          | 10      | 11         | 12       | 13                     | 14         | 15            | 16 1         | 5 16         | 17          | 18     | 19  | 20        | 21        |                  |
| -*                                                                                                    |                                                                                     |                          | 17      | 18         | 19       | 20                     | 21         | 22            | 23 2         | 2 23         | 24          | 25     | 26  | 27        | 28        |                  |
| Course h a Teah C h a i C                                                                                                 |                                                                                     |                          |         |            |          |                        |            |               |              |              |             |        |     |           |           |                  |

② 利用者情報変更を表示します。

| 利用者情報変更                | 更                                                                                                    |
|------------------------|----------------------------------------------------------------------------------------------------|
| 別用者情報変更内容を入            | カして「変更する」ボタンを押します。メールマガジンの設定については「メールマガジン設定」ボタンを押してください。                                                                                                    |
| 《スワード変更                |                                                                                                    |
| (スワードを変更する場            | 合は、以下に旧パスワード・新パスワードおよび確認用の再入力を行ってください。                                                                                                    |
| 旧パスワード                 |                                                                                                    |
| 新パスワード                 |                                                                                                    |
| 再入力                    |                                                                                                    |
| E-Mail                 |                                                                                                    |
| <ールアドレスを変更す            | る場合は、以下に新メールアドレスを入力してください。削除する場合は「削除する」をチェックしてください。                                                                                                    |
| 旧メールアドレス               | <ul> <li>Antipation and a second second se</li></ul> |
| 新メールアドレス               |                                                                                                    |
|                        |                                                                                                    |
| -Manz                  |                                                                                                    |
| (一ルアドレスを変更す            | る場合は、以下に新メールアドレスを入力してください。削除する場合は「削除する」をチェックしてください。                                                                                                    |
| 旧メールアドレス               |                                                                                                    |
| 新メールアドレス               |                                                                                                    |
| 利用設定<br>VebOpacの利用設定をJ | 以下で設定できます。返却お知らせメールを受信する場合は、違能方法にメールアドレスを設定して下さい。                                                                                                    |
| 予約受取場所                 |                                                                                                    |
| 連絡方法                   | 【連絡不要 ▼】 ■ 登録済み予約の連絡先もこのアドレスに変更する                                                                                                    |
| 逐却お知らせメール              | □返却お知らせメールを受信する                                                                                                    |
| メールマガジン                |                                                                                                    |
| 没定を変更する場合は「            | メールマガジン設定」ボタンを押しメールマガジン画面にて行います。                                                                                                    |
| 配信先メールアドレス             | メールマガジン未登録<br>メールマガジン設定                                                                                                    |
| 図書館より                  |                                                                                                    |
| 副田老個人の設定情報を            | <b>②●</b> できます。                                                                                                    |
|                        |                                                                                                    |
|                        | 変更する                                                                                                    |

- ③ 修正する内容を入力します。
  - パスワードを変更する場合は、「旧パスワード」に現在使用しているパスワードを、「新パスワード」「再入力」に新しいパスワードを入力します。
  - メールアドレスを変更する場合は、「新メールアドレス」に新しいメールアドレスを入力します。またメールアドレスを削除したい場合は「削除する」にチェックします。
  - ➢ WebOpac での予約時に、よく使う予約受取場所の初期値をあらかじめ登録 しておきたい場合は「予約受取場所」に入力します。
  - 予約などの連絡方法を変更する場合は、「連絡方法」にて変更します。すでに 登録済みの予約の連絡方法も変更する場合は「登録済み予約の連絡先もこのア ドレスに変更する」をチェックします。
  - 返却お知らせメールを受け取りたい場合は、「返却お知らせメールを受信する」 をチェックします。この際、あわせて「連絡方法」にて「E-Mail」か「E-Mail2」 を指定する必要があります。

- メールマガジンの配信先メールアドレスを確認できます。メールマガジンの設定を変更したい場合は「メールマガジン設定」ボタンを押し、メールマガジンメニュー画面に移動します。(この画面ではメールマガジンの設定変更はできません。)
- ④ 変更する ボタンを選択します。
- ※利用者情報変更完了の画面を表示します。
- ⑤ メニューに戻る ボタンを選択します。

| 利用者情報変更完了        |         |  |
|------------------|---------|--|
| 利用者情報の変更が完了しました。 |         |  |
|                  | メニューに戻る |  |

※ メールアドレスを変更し、新メールアドレス宛に変更確認メールが届いた場合は、 記載された URL にアクセスする事でメールアドレスの変更が完了します。 ログインしているユーザの貸出状況を一覧表示します。電子書籍の貸出状況も同じペ ージ内に表示します。

貸出期間の延長ができます。

|                                                                                                    | しろ-Re図書                                                                                                    | 18                                                                                                    |                                     | <u>"A</u>                            | 文字                                        | ナイズの                                | )変更                                  | 中 7                                         | × 1               | HOME                    | Z                                     | どもよ                                                                      |                                       | 英語                        |
|----------------------------------------------------------------------------------------------------|----------------------------------------------------------------------------------------------------|----------------------------------------------------------------------------------------------------|-------------------------------------|--------------------------------------|-------------------------------------------|-------------------------------------|--------------------------------------|---------------------------------------------|-------------------|-------------------------|---------------------------------------|--------------------------------------------------------------------------|---------------------------------------|---------------------------|
|                                                                                                    |                                                                                                    |                                                                                                    |                                     |                                      | <b>L</b> #                                | ०ट₹⊵                                | 書館                                   | 郁代 様                                        |                   | ログアウ                    | לל                                    | T                                                                        | 予約                                    | カー                        |
| ▼ 賃料を<br>メインメニ:                                                                                          | ·探す ◆分類から探す<br>ユニ > 利用者ポータル                                                                                                    | ◆利用照会  ◆サブメニュー                                                                                                    |                                     | (                                    | 有効則                                       | 限:20                                | 020/12                               | 2/31)                                       |                   |                         |                                       |                                                                          |                                       |                           |
|                                                                                                    | ** -12 /= -11                                                                                                    |                                                                                                    |                                     |                                      |                                           |                                     |                                      |                                             |                   |                         |                                       |                                                                          |                                       |                           |
| 利用1                                                                                                    | 百ホータル                                                                                                    |                                                                                                    |                                     |                                      |                                           |                                     |                                      |                                             |                   |                         |                                       |                                                                          |                                       |                           |
|                                                                                                    | <ul> <li>ージョンのブラウザをご使用の場</li> <li><b>用照会メニュー</b></li> <li>単血ー覧</li> <li>・ 重発</li> <li>・ 重発</li> <li>・ 電子</li> </ul>                                                                                                    | 8合、画面が正しく表示されない場合が<br>中一覧<br>図書館サービス<br>- 7年度一覧                                                                                                    | ございます。<br><b>利用</b><br>・ 利用         | 者情                                   | <b>報設</b>                                 | 定                                   |                                      |                                             |                   |                         |                                       |                                                                          |                                       |                           |
| · 武<br>· 武<br>· 読                                                                                        | <u>y本版</u> ・ <u>レレ<br/>すすめ本一覧</u> ・読書<br>書マラソン大会                                                                                                    |                                                                                                    | 図書                                  | 館力                                   | レン                                        | ダー                                  |                                      |                                             |                   |                         | /+                                    |                                                                          | · ~ L                                 | 100                       |
| · 高<br>· 慧                                                                                               | <u> </u>                                                                                                    |                                                                                                    | 図書                                  | 館力<br><sup>館11</sup>                 | レン                                        | ダー                                  |                                      |                                             |                   |                         | 休館日                                   | 1                                                                        | シト                                    | 运 <sup>2</sup>            |
| 二<br>[]<br>[]<br>[]<br>[]<br>[]<br>[]<br>[]                                                              | <u>y ←効</u> ・ <u>レロ</u><br>す <u>すすめ本一覧</u> ・読書<br>書マラソン大会<br>出状況                                                                                                    | <u>し 確応 見</u><br>マランン                                                                                                    |                                     | 館力<br><sup>館11</sup>                 | レン<br>・<br>201                            | ダー<br>8年 8                          | 月                                    |                                             |                   | 1                       | 休館日<br>201                            | · イベ<br>8年!                                                              | シト<br>9月                              | <mark>返;</mark>           |
| · 武<br>· 武<br>· 武<br>· 武<br>· 武<br>· 武<br>·                                                              | y <u>→ mm</u> ・ <u>レ</u><br>す <u>すめ本一覧</u> ・ 読書<br>書マラソン大会<br>出状況<br>No <u>タイト</u><br>バレーボール                                                                                                    | <u>レー酸症 見</u><br>マランン<br>レ<br><u>と</u> 超期限日<br>2018/07/12                                                                                                    |                                     | 館力<br><sup>館11</sup><br>月            | レン<br>・<br>201<br>火                       | ダー<br>8年 8<br>水                     | 月                                    | ž ±                                         | B                 | 月                       | 休館日<br>201<br>火                       | イベ<br>.8年 !<br>水                                                         | <sup>(ント</sup><br>9月<br>木             | 返江                        |
| · 武<br>· 武<br>· 武<br>· 武<br>· 武<br>·<br>·<br>·<br>·<br>·<br>·<br>·<br>·<br>·<br>·                        | <u> y ← mm</u> ・ レロ<br>すすめ本一覧 ・ 読書<br>書マラソン大会<br>出状況<br>No タイト、<br>バレーボール<br>隔の生き死に                                                                                                    | レ<br>レ<br>と<br>レ<br>と<br>レ<br>と<br>レ<br>と<br>レ<br>と<br>レ<br>と<br>レ<br>と<br>レ<br>と<br>レ<br>し<br>に<br>フ<br>ノ<br>ン<br>し<br>し<br>し<br>に<br>フ<br>ノ<br>ン<br>し<br>し<br>し<br>い<br>し<br>い<br>し<br>い<br>し<br>い<br>し<br>い<br>し<br>い<br>し<br>い<br>し<br>い<br>し<br>い<br>し<br>い<br>し<br>い<br>し<br>い<br>し<br>い<br>し<br>い<br>し<br>い<br>し<br>い<br>し<br>い<br>し<br>い<br>し<br>い<br>し<br>い<br>し<br>い<br>し<br>い<br>し<br>い<br>し<br>い<br>し<br>い<br>い<br>い<br>い<br>い<br>い<br>い<br>い<br>い<br>い<br>い<br>い<br>い                                                                                                    |                                     | <b>館力</b><br>館11<br>月<br>曜           | レン<br>・<br>201<br>火曜                      | ダー<br>8年8<br>水 :<br>曜 !             | 月木金曜                                 | 之土                                          | 日曜                | 月曜                      | 休館日<br>201<br>火曜                      | イベ<br>8年<br>水<br>曜                                                       | ント<br>9 <b>月</b><br>木曜                | 222 金曜                    |
| · 武<br>· 瑟<br>· 章<br>· 章<br>·<br>·<br>·<br>·<br>·<br>·<br>·<br>·<br>·<br>·<br>·<br>·<br>·<br>·<br>·<br>· | <u> y 平衡</u> ・ <u> レ</u> ・ <u> し</u> ・ <u> </u> ・ <u> し</u> ・ <u> </u> ・ <u> </u> ・ <u> </u> ・ <u> </u> ・ <u> </u> ・ <u> </u> … ・ <u> </u> ・ <u> </u> … ・ <u> </u> ・ <u> </u> … ・ <u> </u> ・ <u> </u> … ・ <u> </u> ・ <u> </u> … ・ <u> </u> … ・ <u> </u> … ・ <u> </u> … ・ <u> </u> … ・ <u> </u> … ・ <u> </u> … ・ <u> </u> … ・ <u> </u> … ・ <u> </u> … ・ <u> </u> … ・ <u> </u> … ・ <u> </u> … ・ <u> </u> … ・ <u> </u>                                                                                                    | レ<br>を超期限日<br>2018/07/12<br>2018/07/12<br>2018/07/12<br>2018/08/24                                                                                                    |                                     | 館力<br><sup>館11</sup><br>月<br>曜       | レン<br>マ<br>201<br>火曜                      | ダー<br>8年8<br>水 :<br>曜 1             | <b>月</b><br>木 金曜<br>2                | ž 土<br>建 曜<br>3 4                           | 日曜                | 月曜                      | 休館日<br>201<br>火曜                      | イベ<br>8年!<br>水<br>曜                                                      | <del>、ント</del><br>9月<br>木曜            | 返: 金曜                     |
| · 武<br>· 武<br>· 武<br>· 武<br>· 武<br>·<br>·<br>·<br>·<br>·<br>·<br>·<br>·<br>·<br>·                        | Y 本部 ・ レビ ・ 読書     すすめ本一覧     まマラソン大会           出状況           No         タイト           バレーボール<br>隅の生き死に<br>王朝びとの四季<br>なごみのお茶。                                                                                                    | よの一般的では、<br>などの時間では、<br>たのでの時間では、<br>とのためでは、<br>たのでの時間では、<br>たのでの時間では、<br>たのでのでのでのでのでのでのでのでのでのでのでのでのでのでのでのでのでのでので | 図書<br>(回書)<br>前<br>日<br>曜<br>5      | 館力<br><sup>館11</sup><br>月<br>曜       | レン<br>・<br>201<br>火曜<br>7                 | ダー<br>8年8<br>水 :<br>1<br>8          | 月<br>木 会<br>2<br>9 1                 | ž 土<br>建 曜<br>3 4<br>0 11                   | 日<br>曜<br>2       | 月<br>曜                  | 休館日<br>201<br>火<br>曜<br>4             | 1 イベ<br>8年<br>2<br>5                                                     | <del>シト</del><br>9月<br>木曜             | <u>返</u><br>金曜            |
| • 武<br>• 题<br>• 章<br>• 章<br>1<br>1<br>2<br>3<br>4                                                        | Y 本価 ・ レビ<br>すすめ本一覧     ・ 読書<br>書マラソン大会     ・<br>ゴリン大会     ・<br>エージーン<br>バレーボール<br>属の生き死に<br>王朝びとの四季<br>なごみのお茶。     ・     ・     レビ     ・     レビ     ・     ・     に     ・     ・     ・     ・     ・     ・     ・     ・     ・     ・     ・     ・     ・     ・     ・     ・     ・     ・     ・     ・     ・     ・     ・     ・     ・     ・     ・     ・     ・     ・     ・     ・     ・     ・     ・     ・     ・     ・     ・     ・     ・     ・     ・     ・     ・     ・     ・     ・     ・     ・     ・     ・     ・     ・     ・     ・     ・     ・     ・     ・     ・     ・     ・     ・     ・     ・     ・     ・     ・     ・     ・     ・     ・     ・     ・     ・     ・     ・     ・     ・     ・     ・     ・     ・     ・     ・     ・     ・     ・     ・     ・     ・     ・     ・     ・     ・     ・     ・     ・     ・     ・     ・     ・     ・     ・     ・     ・     ・     ・     ・     ・     ・     ・     ・     ・     ・     ・     ・     ・     ・     ・     ・     ・     ・     ・     ・     ・      ・     ・     ・     ・     ・     ・      ・     ・      ・      ・      ・      ・     ・      ・     ・      ・      ・      ・      ・      ・      ・      ・      ・      ・      ・      ・      ・      ・      ・      ・      ・      ・      ・      ・      ・      ・      ・      ・      ・      ・      ・      ・      ・      ・      ・      ・      ・      ・      ・      ・      ・      ・      ・      ・      ・      ・      ・      ・      ・      ・      ・      ・      ・      ・      ・      ・      ・      ・      ・      ・      ・      ・      ・      ・      ・      ・      ・      ・      ・      ・      ・      ・      ・      ・     ・      ・      ・      ・      ・      ・      ・      ・      ・      ・      ・      ・      ・      ・      ・      ・      ・      ・      ・      ・      ・      ・      ・      ・      ・      ・      ・      ・      ・      ・      ・      ・      ・      ・      ・      ・      ・      ・      ・      ・      ・      ・      ・      ・      ・      ・      ・      ・      ・      ・      ・      ・      ・      ・      ・      ・      ・      ・      ・      ・     ・      ・      ・      ・      ・      ・      ・      ・        ・     ・     ・      ・      ・      ・ | L - Marker - Jac<br>マランン<br>レ  を対期限日<br>2018/07/12<br>2018/07/12<br>2018/08/24<br>2018/08/25                                                                                                    | 図書<br>回意<br>開<br>曜<br>5<br>12       | 館力<br>館11<br>月<br>曜<br>6<br>13       | レン<br>・<br>2011<br>火曜<br>7<br>14          | ダー<br>8年8<br>水<br>1<br>1<br>15      | 月<br>木 会<br>躍<br>2<br>9 1<br>16 1    | 2 ±<br>2 曜<br>3 4<br>0 11<br>7 18           | 日<br>曜<br>2<br>9  | 月<br>曜<br>3<br>10       | 休館日<br>201<br>火<br>曜<br>4<br>11       | <ol> <li>イベ</li> <li>8年 !</li> <li>水曜</li> <li>5</li> <li>12</li> </ol>  | <del>、シト</del><br>9月<br>木曜<br>6<br>13 | 返<br>金<br>曜<br>7<br>14    |
| · 武<br>· 武<br>· 武<br>· 工<br>· 工<br>· 工<br>·<br>【<br>1<br>2<br>3<br>4                                     | Y 本価 ・ レビ<br>すすめ本一覧 ・ 読書<br>書マラソン大会     ゴガの本一覧 ・ 読書     ボージョン 大会     バレーボール     バレーボール     隔の生き死に     王朝びとの四季     なごみのお茶。                                                                                                    | L<br>マランン<br>た<br>が<br>と<br>た<br>が期限日<br>2018/07/12<br>2018/07/12<br>2018/07/12<br>2018/08/24<br>2018/08/25<br>詳細                                                                                                    | 図書<br>回書<br>日<br>曜<br>5<br>12<br>19 | 館11<br>月<br>曜<br>; 6<br>; 13<br>; 20 | レン<br>マ<br>201<br>火<br>曜<br>7<br>14<br>21 | ダー<br>8年8<br>水<br>弾<br>1<br>3<br>22 | 月<br>木 金<br>曜<br>9 1<br>16 1<br>16 1 | 2 ±<br>12 12<br>3 4<br>0 11<br>7 18<br>4 25 | 日<br>曜<br>9<br>16 | 月<br>曜<br>3<br>10<br>17 | 休館日<br>201<br>火<br>曜<br>4<br>11<br>18 | <ul> <li>8年 !</li> <li>水 曜</li> <li>5</li> <li>12</li> <li>19</li> </ul> | System<br>(13)<br>20                  | 返日<br>金曜<br>7<br>14<br>21 |

② 貸出中一覧から延長したい資料の 貸出延長 ボタンを選択します。

|   |     |            |            | 全選    | 祝 全解除 まとめて延長する メニュ                  | ーに戻る | ÉDIRI          |          |
|---|-----|------------|------------|-------|-------------------------------------|------|----------------|----------|
|   | 番号  | 貸出日        | 返却期限日      | 貸出館   | ቃተኑル                                | 種別   | 注意             | 貸出延長     |
|   | 1   | 2018/06/28 | 2018/07/12 | 図書館11 | <u>バレーボール</u><br>講談社スポーツシリーズ        | 般図   | 返却期限日が過ぎています。  | 貸出<br>延長 |
|   | 2   | 2018/06/28 | 2018/07/12 | 図書館11 | <u>隅の生き死に</u><br>新中級シリーズ 4          | 般図   | 返却期限日が過ぎています。  | 貸出<br>延長 |
|   | 3   | 2018/08/23 | 2018/08/25 | 図書館11 | <u>なごみのお茶。</u><br>ゆったり、のんびり、リラックスして | 般図   | 返却期限日が過ぎています。  | 貸出<br>延長 |
|   | 4   | 2018/08/28 | 2018/09/11 | 図書館11 | <u>王朝びとの四季</u><br>講談社学術文庫 392       | 般図   | 他の利用者が予約しています。 | 貸出<br>延長 |
| 子 | 書籍貸 | 出一覧        |            | 全選    | 訳 全解論 まとめて離長する メニュ                  | -に戻る | EDBI           |          |

③ 確認画面が表示されるので、 延長する ボタンを選択します。

| (3) 確認      |      |  |
|-------------|------|--|
| 貸出延長を行いますか? |      |  |
|             | ቃተトル |  |
| なごみのお茶。     |      |  |
|             | 延長する |  |

④ 延長完了画面を表示します。 前に戻る ボタンを押します。

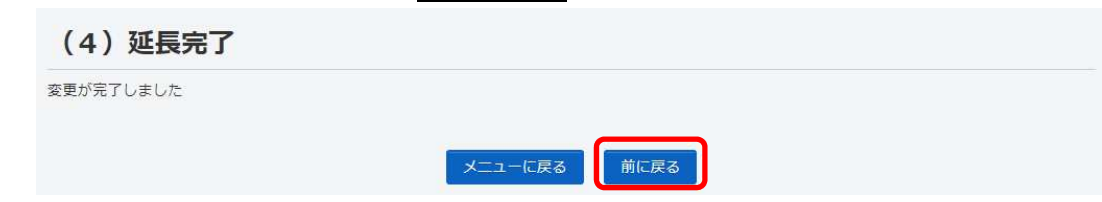

#### ※ 一覧に戻ると、返却期限が延長した日付に変わったことが確認できます。

| 貸出·            | 一覧              |                      |                          |                    |                                   |                     |                |          |
|----------------|-----------------|----------------------|--------------------------|--------------------|-----------------------------------|---------------------|----------------|----------|
| 貸出中一<br>(1/1ペー | 「覧のタ-<br>・ジ) ※頭 | イトルがリンクさ<br>E長ボタンがつい | sれていれば、詳<br>いている資料につ     | 細を見ることた<br>いては1回のみ | できます。<br>必長できます                   |                     |                |          |
|                |                 |                      |                          | 全選打                | 該当件数4件 電子書<br>R 全解験 まとめて延長する      | ■雑貨出中:0件<br>メニューに戻る | FDRI           |          |
|                | 番号              | 貸出日                  | 返却期限日                    | 貸出館                | <u></u>                           | 種別                  | 注意             | 貸出延長     |
|                | 1               | 2018/06/28           | 2018 <mark>/07/12</mark> | 図書館11              | <u>バレーボール</u><br>講談社スポーツシリーズ      | 般図                  | 返却期限日が過ぎています。  | 貸出<br>延長 |
|                | 2               | 2018/06/28           | 2018/07/12               | 図書館11              | <u>隅の生き死に</u><br>新中級シリーズ 4        | 般区                  | 返却期限日が過ぎています。  | 貸出<br>延長 |
|                | 3               | 2018/08/23           | 2018/09/25               | 図書館11              | <u>なごみのお茶。</u><br>ゆったり、のんびり、リラック3 | 般図                  |                |          |
|                | 4               | 2018/08/28           | 2018/09/11               | 図書館11              | <u>王朝びとの四季</u><br>講談社学術文庫 392     | 般図                  | 他の利用者が予約しています。 | 貸出<br>延長 |
| 電子書            | 目籍貨             | 出一覧                  |                          | 全選打                | R 全姆陰 まとめて延長する                    | メニューに戻る             | f081           |          |
|                |                 |                      |                          |                    | メニューに戻る                           | EPIRI               |                |          |
| ł              | 枵               |                      | 貸出日                      |                    | 返却期限日                             |                     | タイトル           |          |

● 予約中一覧

ログインしているユーザの予約状況を一覧表示します。電子書籍の予約状況も同じペ ージ内に表示します。

予約内容の変更(受取場所変更・連絡方法変更・予約取消)ができます。

① 予約中一覧 を選択します。

※ 予約状況 詳細 ボタンからも同じ画面を表示します。

| (-9:                         | ョンのブラウザをご使用の場合、画面が正しく                                                             | 表示されない場合がございます。                      |                                                                                                    |      |        |     |      |     |       |       |                                                                                                    |      |    |               |      |
|------------------------------|-----------------------------------------------------------------------------------|--------------------------------------|----------------------------------------------------------------------------------------------------|------|--------|-----|------|-----|-------|-------|----------------------------------------------------------------------------------------------------|------|----|---------------|------|
| 用照                           | <u>会メニュー</u>                                                                      |                                      | 利用                                                                                                    | 首情   | 報設     | 定   |      |     |       |       |                                                                                                    |      |    |               |      |
| 出中-<br>気に入                   |                                                                                   | La.                                  | • <u>利用</u>                                                                                                    | 計畫業品 | 変更     |     |      |     |       |       |                                                                                                    |      |    |               |      |
| 1 V 本相<br>5 す す め<br>1 ■ マ ラ | <u> </u>                                                                          |                                      | 図書                                                                                                    | 館力   | 42     | ダー  | _    |     |       |       |                                                                                                    |      |    |               |      |
| -<br>Ш «+                    | 80                                                                                |                                      |                                                                                                    | Ē11  | T      |     |      |     |       |       | 5                                                                                                    | 的日期  | 1~ | 0×            | 医卸期  |
|                              | 205                                                                               | 15-#100MB D                          |                                                                                                    |      | 201    | 18年 | 8月   |     |       |       |                                                                                                    | 201  | 8年 | 9月            |      |
| NO                           | 91 FM                                                                             |                                      | 8                                                                                                    | 月    | 火      | 水   | 木    | 金   | ±     | в     | 月                                                                                                    | 火    | *  | 木             | 金 :  |
|                              | パレーホール                                                                            | 2018/07/12                           | 瞍                                                                                                    | 躍    | 躍      | 矅   | 躍    | 糧   | 曜     | 睉     | 曜                                                                                                    | 理    | 曜  | 聰             | 曜 #  |
|                              |                                                                                   | 2018/07/12                           |                                                                                                    |      |        | 1   | 2    | 3   | 4     |       |                                                                                                    |      |    |               |      |
|                              | 工明ひとの回学                                                                           | 2018/09/25                           | 5                                                                                                    | 6    | 7      | 8   | 9    | 10  | 11    | 2     | 3                                                                                                    | 4    | 5  | 6             | 7    |
|                              | はこのいの木。                                                                           | 2010/00/25                           | 12                                                                                                    | 13   | 14     | 15  | 16   | 17  | 18    | 9     | 10                                                                                                    | 11   | 12 | 13            | 14 1 |
|                              |                                                                                   | 詳細                                   | 19                                                                                                    | 20   | 21     | 22  | 23   | 24  | 25    | 16    | 17                                                                                                    | 18   | 19 | 20            | 21 3 |
|                              |                                                                                   |                                      | 26                                                                                                    | 27   | 28     | 29  | 30   | 31  |       | 23    | 24                                                                                                    | 25   | 26 | 27            | 28   |
|                              |                                                                                   |                                      | - famos                                                                                                    |      |        |     |      |     |       | 30    | Consideration of the local division of the local division of the l |      |    |               |      |
| 着資<br>                       | 料一覧<br>(4/公式アンソロジーコミックキレイ 赤塚<br>になん」公式寺芸本おそダス 「おそ松さん」<br>(4/ダン松、コレクション~6つ子の絆~オフィ) | E二夫/原作<br>研究所シェー英社支部/編<br>シャルガイドブック_ | 予約 <sup>3</sup> No                                                                                                    | 伏況   |        |     |      | 971 | л     | •••   | ••••                                                                                                    | •••• | •  | 状颤            | 取    |
| ぬり松さ                         | <u>:6!</u>                                                                        |                                      | 1                                                                                                    | 日本   | 茶・中    | 国茶  | ・紅茶  | の事  | Ę     |       |                                                                                                    |      | Ŧ  | 物中            |      |
| E. Lt                        | 松さん 謎をトキ松さん編集部/編                                                                  |                                      | 2                                                                                                    | 日本   | 茶めく    | b   |      |     |       |       |                                                                                                    |      | 3  | 5 <u>8</u> 9中 |      |
| 21-4                         |                                                                                   | 1010H E2CRO                          | 3                                                                                                    | 青い   | 自転車    | 13  |      |     |       |       |                                                                                                    |      | 7  | 物中            |      |
| 1212                         |                                                                                   |                                      | and the second second se |      |        | 1   |      | 17  | 177.5 | 0.1.1 |                                                                                                    |      |    | three         |      |
| 612 17-1                     |                                                                                   |                                      | 4                                                                                                    | ΝH   | K (C(3 | w.  | care |     | 3.00  | 1020  | 2                                                                                                    |      | 20 | 1974          |      |

② 予約内容を変更する資料の 変更 ボタンまたは 取消 ボタンを選択します。 セット予約を解除する場合は、解除 ボタンを選択します。

| No<br>Gel        | 状態              | 予約日<br>種別<br>原位         | 受付館<br>受渡館<br>貸出予定日          | <del>9</del> ኅኑ <u>ル</u>               | 引取期曜日<br>割当日<br>予約期 | 連絡方法<br>注意 | 1)<br>1  |
|------------------|-----------------|-------------------------|------------------------------|----------------------------------------|---------------------|------------|----------|
| 1<br>1/3<br>8208 | 予約中             | 2018/08/23<br>一般回書<br>1 | 図書館11<br>図書館11<br>2018/08/23 | 日本茶・中国茶・紅茶の事典<br>おいしい茶葉の選び方といれ方の基本教えます |                     | E-Mail     | R.       |
| 1<br>2/2<br>6¥09 | 予約中             | 2018/08/23<br>一般回輩<br>1 | 図書館11<br>図書館11<br>2018/08/23 | <u>日本茶めぐり</u><br>種類、入れ方、効能、産地          |                     | E-Mail     | 10<br>22 |
| 2                | 予約中             | 2018/08/01<br>一般図書<br>1 | 図書館11<br>図書館11<br>2018/08/23 | <u>書い自転車 3</u><br>1944-1945            |                     | E-Mail     | R)<br>S  |
| 3                | <del>予約</del> 中 | 2018/08/01<br>C D<br>1  | 図書館11<br>図書館11<br>2018/08/23 | <u>NHKにほんごであそぼ:名文しりとり</u><br>源氏物語:柴式郎  |                     | E-Mail     | DX<br>33 |
| 4                | 予約中             | 2018/08/01<br>9185<br>1 | 図書館11<br>図書館11<br>2018/08/23 | <u> 携道ファン 1998年 1月号</u>                |                     | E-Mall     | B        |
|                  |                 |                         | 順雷を                          | 格定する メニューに戻る 印刷する                      |                     |            |          |

※ 順番を指定する場合は資料を選択し、 順番を指定する ボタンを選択します。

| lo<br>1.       | 状態               | 予約日<br>種別<br>順位                 | 受付館<br>受適館<br>貸出予定日          | <del>9</del> 1ኑル                       | 引取胡陽日<br>割当日<br>予約欄 | 連絡方法<br>注意 | 10.<br>20 |
|----------------|------------------|---------------------------------|------------------------------|----------------------------------------|---------------------|------------|-----------|
| 1<br>/2<br>郓除  | 于约中              | 2018/08/23<br>一般因 <b>署</b><br>1 | 図書館11<br>図書館11<br>2018/08/23 | 日本茶・中国茶・紅茶の要先<br>おいしい茶葉の選び方といれ方の基本教えます |                     | E-Mail     | 取         |
| 1<br>/2<br>¥D¥ | 予約中              | 2018/08/23<br>一般因 <b>署</b><br>1 | 國書館11<br>國書館11<br>2018/08/23 | <u>日本茶めぐり</u><br>種類、入れ方、効能、産地          |                     | E-Mail     | 取         |
| á              | 于約中              | 2018/08/01<br>一般回 <b>署</b><br>1 | 図書館11<br>図書館11<br>2018/08/23 | <u>書い自転車 3</u><br>1944−1945            |                     | E-Mail     | 取         |
| 3              | <del>ቻ</del> ፥ንዋ | 2018/08/01<br>C D<br>1          | 図書館11<br>図書館11<br>2018/08/23 | <u>NHKにほんごであそぼ:名文しりとり</u><br>源氏物語:柴式部  |                     | E-Mail     | Ri<br>T   |
| 4              | 予約中              | 2018/08/01<br>9882<br>1         | 図書館11<br>図書館11<br>2018/08/23 | 鉄道ファン 1998年 1月号                        |                     | E-Mall     | 取;<br>変   |
| 籍予             | 約一覧              |                                 | 順番を                          |                                        |                     |            |           |

- お気に入り一覧
  - ① お気に入り一覧 を選択します。

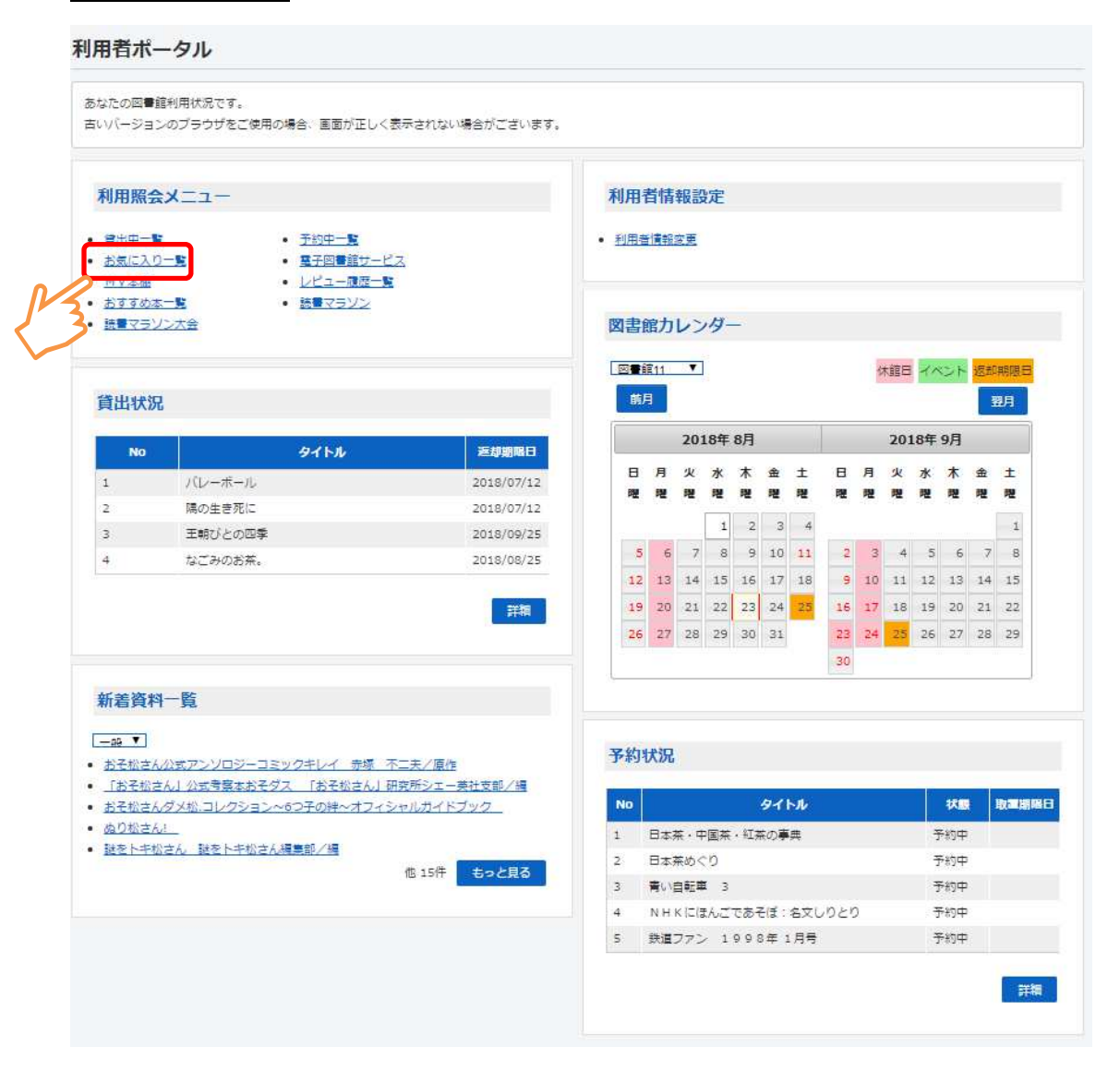

2 お気に入り一覧を表示します。

|                                                                 | <u>出版者</u><br>出版年<br>夏京: ポプラ社<br>2000.03<br>夏京: リーブル<br>2001.03                              | 2018/08/23<br>A B C D D<br>2018/08/23<br>E                                                                                                    | <b>状態</b><br>第三中<br>第三中    | <b>お気に入り</b><br>から外す<br>お気に入り<br>から外す                                                                                                    |
|-----------------------------------------------------------------|----------------------------------------------------------------------------------------------|----------------------------------------------------------------------------------------------------|----------------------------|----------------------------------------------------------------------------------------------------|
|                                                                 | 出版者<br>出版年<br>東京:ポプラ社<br>2000.03<br>東京:リーブル<br>2001.03                                       | 空景日<br>ままお号 2018/08/23 A B C D D 2018/08/23 E                                                                                                    | <b>林田</b><br>夏出中<br>夏出中    | <b>お気に入り</b><br>から外す<br>お気に入り<br>から外す                                                                                                    |
| <u>-</u><br>三木 思/作<br>み <u>わ よう/げん</u> 奏<br>ム<br>注 <u>泉</u> 平/著 | 東京:ポプラ社<br>2000.03<br>東京:リーブル<br>2001.03                                                     | 2018/08/23<br>A B C D D<br>2018/08/23<br>E                                                                                                    | 寶出中<br>寶出中                 | お気に入り<br>から外す                                                                                                    |
| <u>みね_よう/げんあ</u><br>ム<br>辻_良平/巻                                 | 東京 : リーブル<br>2001.03                                                                         | 2018/08/23<br>E                                                                                                    | 寶出中                        | おちに入り                                                                                                    |
| <u>注 良平/著</u>                                                   |                                                                                              |                                                                                                    |                            | から外す                                                                                                    |
|                                                                 | (東京):JTB<br>2002.03                                                                          | 2018/08/21<br>596.7 %                                                                                                    |                            | お気に入り<br>から外す                                                                                                    |
| 高字 欧光/著                                                         | 東京:抗摩書房<br>2002.10                                                                           | 2018/08/07<br>619.8 §                                                                                                    |                            | お気に入り<br>から外す                                                                                                    |
| <u>おち_とよこ/文</u>                                                 | 東京:福音館書店<br>2006.11                                                                          | 2018/08/07<br>596 1                                                                                                    | 費出甲                        | お気に入り<br>から外す                                                                                                    |
| <u>高野 実/(ほか)</u><br>瓢箪                                          | 東京:柴田書店<br>2000.05                                                                           | 2018/08/07<br>R 619.8 V                                                                                                    | 寶出禁止                       | お気に入り<br>から外す                                                                                                    |
| <u>高野 実/(ほか)</u><br>瓢箪                                          | 東京:柴田書店<br>2002.06                                                                           | 2018/08/07<br>R 619.8 <sup>IJ</sup>                                                                                                    | 費出禁止                       | お気に入り<br>から外す                                                                                                    |
| 人 <u>又社編集部/企</u><br>面 · 編集                                      | 東京:人文社<br>2002.07                                                                            | 2018/08/07<br>291.3 ‡                                                                                                    | 寶出甲                        | お気に入り<br>から外す                                                                                                    |
| <u>宮沢 醫治</u>                                                    |                                                                                              | 2017/10/23                                                                                                    |                            | お気に入り<br>から外す                                                                                                    |
|                                                                 |                                                                                              |                                                                                                    |                            |                                                                                                    |
| ニューに戻る 複数お気に入り削除                                                | 全お気に入り削除                                                                                     |                                                                                                    |                            |                                                                                                    |
|                                                                 | 基本 改大/雪           対ち とよこ/文                話野 重く((古か))<br>記筆<br>話野 重く((古か))<br>記筆<br>記書<br>記書 | 萬主<         東京: 北羅豐秀<br>2002.10           方士         大文二文         東京: 湯田豊酒<br>2006.11           直班         夏二(日か)         東京: 米田豊酒<br>2000.05           重野         夏二(日か)         東京: 米田豊酒<br>2002.06           東京: 夏二(日か)         東京: 米田豊酒<br>2002.06           東京: 夏二(日か)         東京: 大文社<br>三・道黒           重い         夏京: 日本           二二一に戻る         建築お気に入り用除 | 田田山山山山山山山山山山山山山山山山山山山山山山山山 | 第二 20元/室     第二 2010/08/07       約二 どたご/文     第二 语音語音点       約二 どたご/文     第二 语音語音点       2005.01     第二 语言語音点       2005.01     第二 语言語音点       2005.01     第二 第二 第二 第二       2005.01     第二 第二 第二       2005.01     第二 第二 第二       2005.01     第二 第二 第二       2005.01     第二 第二 第二       2005.01     第二 第二 第二       2005.01     第二 第二 第二       2005.02     第二 第二 第二       2005.02     第二 第二 第二       2005.02     第二 第二       2005.02     第二 第二       2018/08/07     第二 第二       2018/08/07     第二 第二       2018/08/07     第二 第二       2018/08/07     第二 第二       2017/10/23     第二 第二       2017/10/23     2017/10/23 |

※ タイトルまたはサブタイトルを選択すると、資料詳細の画面に遷移し、その画 面から予約処理を行うことができます。

※ お気に入りにから外す ボタンを選択すると、お気に入り一覧から外すこと ができます。

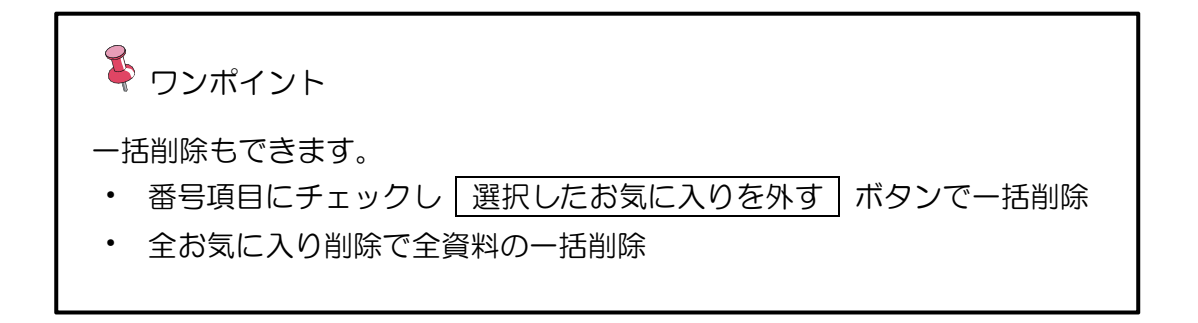

- My 本棚
  - ① My 本棚 を選択します。

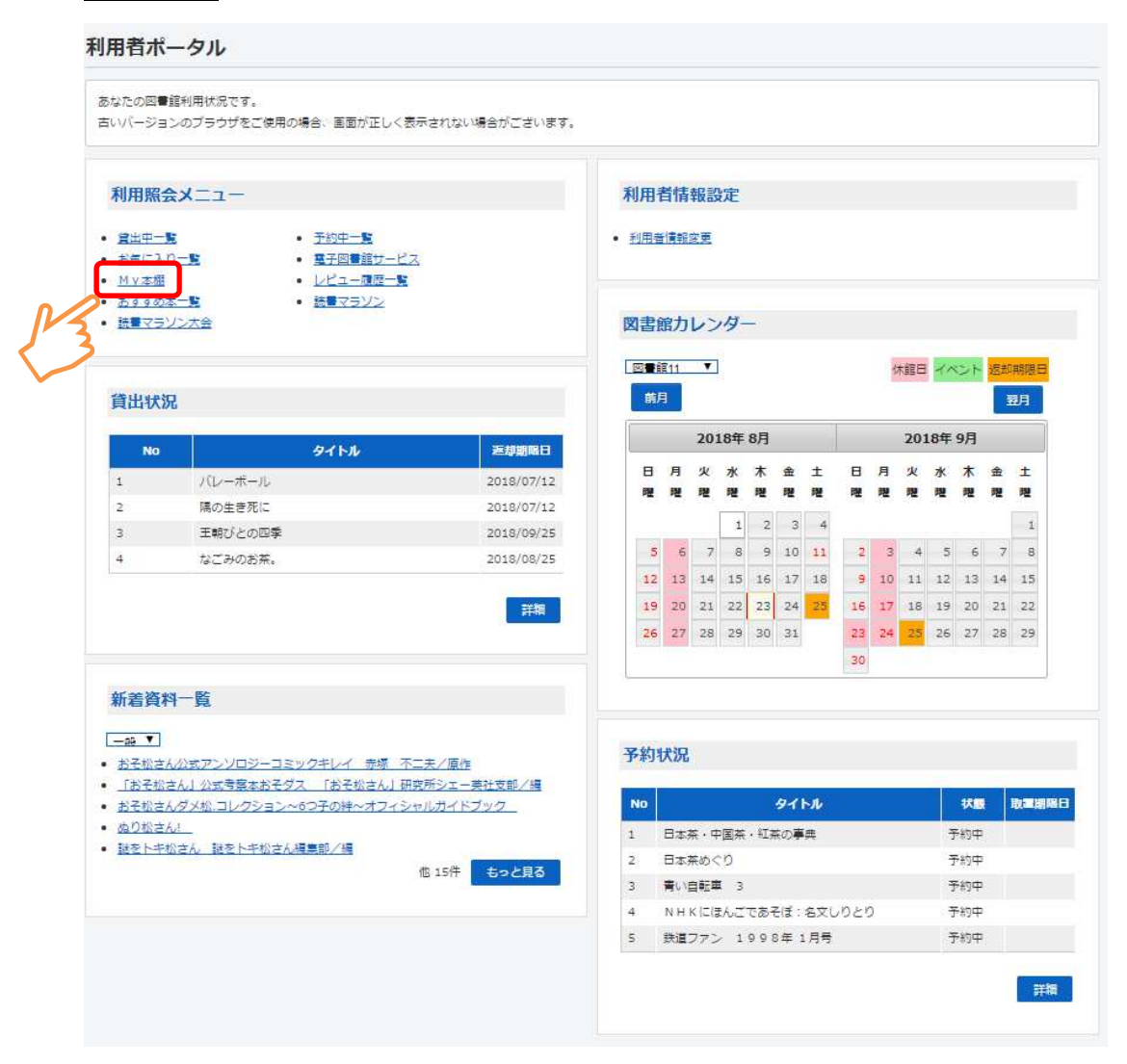

2 My 本棚一覧を表示します。
 該当の本棚を選択します。

| 本棚一覧です。 |                                |  |
|---------|--------------------------------|--|
|         | 読みたい本(読みたい本の本棚です。)             |  |
|         | 読み終わった本(読み終わった本用の本棚です。)        |  |
|         | 図書館で借りた本(今までに〇〇図書館で借りた本の履歴です。) |  |

③ 選択した本棚に登録してある書誌の一覧を表示します。

書誌の表紙画像上にマウスカーゾルを重ねると、表紙画像上に書誌のタイトルが 表示されます。

書誌を選択します。

| 読みたい本                                     |                                                  |              |                |               |                                                                                                    |
|-------------------------------------------|--------------------------------------------------|--------------|----------------|---------------|----------------------------------------------------------------------------------------------------|
| 読みたい本用の本間です。                              |                                                  |              |                |               |                                                                                                    |
|                                           | 登録件数【36件                                         | F】 (1ページ/4ペー | ジ) 書名 • 昇      | 頃▼ 並び替え       |                                                                                                    |
|                                           |                                                  | 1 2 3        | 4 次へ 最後の       | パージ           |                                                                                                    |
| WEIGHT IN DESIGNATIONS                    |                                                  |              |                |               |                                                                                                    |
| 緑茶の世界                                     | 日本茶・紅・・                                          | 会津・下北・       | <b>ぐりとぐら</b> … | <b>ぐりとぐら…</b> |                                                                                                    |
| 茶金                                        |                                                  | 参加市          | 230            | · ·           |                                                                                                    |
| 界                                         |                                                  |              |                |               |                                                                                                    |
|                                           | 口+XA/D                                           | 口士女百姓百姓      | 日本茶の縫い         |               |                                                                                                    |
| 39/0xm                                    | 日本来のハック<br>日本茶めくり<br>MELATIN SEL ALE<br>Directed |              |                |               |                                                                                                    |
|                                           |                                                  | A            | 今年春            |               |                                                                                                    |
|                                           |                                                  |              | angla          | 200 Pl.       |                                                                                                    |
| A REAL PROPERTY AND A REAL PROPERTY AND A |                                                  |              |                |               | and the second second se |

④ 書誌の詳細情報がポップアップします。

コメントを書くを選択すると、My本棚追加画面が表示され、本棚の変更、コメントの登録・修正を行えます。

|                                 |                                                                    | • |
|---------------------------------|--------------------------------------------------------------------|---|
| 読みたい本                           |                                                                    |   |
| 読みたい本用の本職です。                    | ×<br><u>ぐりとぐらのおおそうじ</u><br>著者<br><u>なかがわ/りえこ/文</u><br>出版者<br>福音館書店 |   |
| 録茶の世界<br>構造<br>2<br>1<br>世<br>界 | 出版年<br>2002/02<br>登録日<br>2018/07/31<br>コメント                        |   |
| 5 5 J J Q #                     | コスンドで<br>書く<br>レビューを<br>書く<br>別除                                   |   |
|                                 | 1. 2 3 4 次へ 最後のページ                                                 |   |

|削除||を選択すると、My 本棚から外すことができます。

# 3. サブメニュー

| LiCS-Re2図書館 |         |       |         | 😬 文字サイズの変更 😐 大 | HOME 2 | ごどもよう              | 英語用  |
|-------------|---------|-------|---------|----------------|--------|--------------------|------|
| ▼ 資料を探す     | →分類から探す | ▼利用照会 | ▼サブメニュー | 💄 こんにちはゲストさん   | ログイン   | ) 🔻 <del>7</del> * | りカート |
| メインメニュー     |         |       |         |                |        |                    |      |

- 図書館カレンダー
  - ① サブメニューから、「図書館カレンダー」を選択します。

| LiCS-Re2図書館             |           | 🙆 文字サイズの変更 😐 大 | HOME こどもよう 英語用 |
|-------------------------|-----------|----------------|----------------|
| ◆ 資料を探す ◆分類から探す ◆利用照会 、 | ・サブメニュー   | 上 こんにちはゲストさん   | ログイン 🔋 予約カート   |
| メインメニュー                 | 図書館カレンダー  |                |                |
|                         | お知らせ一覧    |                |                |
|                         | 電子図書館サービス |                |                |

※ 選択した図書館の休館日等を確認することができます。

| 図書             | 館力                  | レン           | パー                                   | -          |      |     |     |         |      |      |      |       |    |    |         |         |      |      |     |    |    |
|----------------|---------------------|--------------|--------------------------------------|------------|------|-----|-----|---------|------|------|------|-------|----|----|---------|---------|------|------|-----|----|----|
| 図書<br>図書<br>行い | 館11<br>館の開館<br>たい処理 | ョカレン<br>■をクリ | ダーで <sup>-</sup><br>ックし <sup>-</sup> | す。<br>てくださ | īU\. |     |     |         |      |      |      |       |    |    |         |         |      |      |     |    |    |
|                | 書館11                |              | 図書館:                                 | 21         | 図書   | 館31 | 図書館 | 32      | 図書   | 館41  | P    | 图書館5( |    | 館A | .0      |         |      |      |     |    |    |
|                |                     | 2018         | 年7月 <b>0</b>                         | )休館日       |      |     |     |         | 2018 | 年8月の | )休館日 |       |    |    |         |         | 2018 | 年9月の | 休館日 |    |    |
| 日曜             | 月曜                  | 火曜           | 水曜                                   | 木曜         | 金曜   | 土曜  | 日曜  | 月曜      | 火曜   | 水曜   | 木曜   | 金曜    | 土曜 |    | 日曜      | 月曜      | 火曜   | 水曜   | 木曜  | 金曜 | 土曜 |
| 1              | 2<br>休              | 3            | 4                                    | 5          | 6    | 7   |     |         |      | 1    | 2    | 3     | 4  |    |         |         |      |      |     |    | 1  |
| 8              | 9<br>休              | 10           | 11                                   | 12         | 13   | 14  | 5   | 6<br>休  | 7    | 8    | 9    | 10    | 11 |    | 2       | 3<br>休  | 4    | 5    | 6   | 7  | 8  |
| 15             | 16                  | 17<br>休      | 18                                   | 19         | 20   | 21  | 12  | 13<br>休 | 14   | 15   | 16   | 17    | 18 |    | 9       | 10<br>休 | 11   | 12   | 13  | 14 | 15 |
| 22             | 23<br>休             | 24           | 25                                   | 26         | 27   | 28  | 19  | 20<br>休 | 21   | 22   | 23   | 24    | 25 |    | 16      | 17<br>休 | 18   | 19   | 20  | 21 | 22 |
| 29             | 30<br>休             | 31           |                                      |            |      |     | 26  | 27<br>休 | 28   | 29   | 30   | 31    |    |    | 23<br>休 | 24<br>休 | 25   | 26   | 27  | 28 | 29 |
|                |                     |              |                                      |            |      |     |     |         |      |      |      |       |    |    | 30      |         |      |      |     |    |    |
| 回              |                     |              |                                      |            |      |     |     |         |      |      |      |       |    |    |         |         |      |      |     |    | P. |

#### お知らせ一覧 lacksquare

① サブメニューから、「お知らせ一覧」を選択します。

| LiCS-Re2図書館                          |           | 🙆 文字サイズの変更 😐 大 | HOME こどもよう 英語用 |
|--------------------------------------|-----------|----------------|----------------|
| ◆ 資料を探す ◆分類から探す ◆利用照会                | ◆サブメニュー   | 上 こんにちはゲストさん   | ログイン 📱 予約カート   |
| メインメニュー<br>毎日午前2時から約5時間はメンテナンスのためご利用 | 図書館カレンダー  |                |                |
| 0/                                   | お知らせ一覧    |                |                |
|                                      | 電子図書館サービス |                |                |

② 詳細を確認したいお知らせ名を選択します。

| 9、お知らせ一覧                            |    |  |
|-------------------------------------|----|--|
| お知らせの一覧です。<br>確認したいお知らせをクリックしてください。 |    |  |
|                                     | 們名 |  |
| 利用案内                                |    |  |
| 利用マナーについて                           |    |  |
|                                     |    |  |

#### ※ お知らせの詳細を表示します。

```
利用案内
お知らせの詳細です。
行いたい処理をクリックしてください。
○貸出時間
月・水~土 : 一般室 9:00~20:00
月・水~土 : 児童室 9:00~18:00
日曜・祝日 : 一般・児童 9:00~17:00
○休館日 火曜日、年末年始、特別整理期間(年10日以内)
○利用方法
   利用登録 資料の貸出等を受けるには、利用カードが必要となります。
            カードの交付には、住所・氏名を確認できるもの(免許証、
             保険証等)を持参のうえ、カウンターで手続きをお願いします。
   貸出 一人、15日以内
            図書・雑誌資料 10冊以内
            視聴覚資料 2 点以内
```

リクエスト 一人最大7点まで。 (A V資料はリクエストできません)

- 電子図書館サービス
  - ① サブメニューから、「電子図書館サービス」を選択します。

| LiCS-Re2図書館             |             | 🙆 文字サイズの変更 😐 大 | HOME こどもよう 英語用 |
|-------------------------|-------------|----------------|----------------|
| → 資料を探す  →分類から探す  →利用照会 | ▼サブメニュー     | ᆚ こんにちはゲストさん   | ログイン 📱 予約カート   |
| メインメニュー                 | 図書館カレンダー    |                |                |
|                         | お知らせ一覧      |                |                |
| ~                       | 電子図書館サービス   |                |                |
|                         | RR FR 12-77 |                |                |

② 電子図書館サービスの TOP ページへ遷移します。

| LiCS 電子図書館                                          |                                           |                                     |                                                                               |                                                                       | 文字の 大 中 小 | 育豪と黒白 黄          |
|-----------------------------------------------------|-------------------------------------------|-------------------------------------|-------------------------------------------------------------------------------|-----------------------------------------------------------------------|-----------|------------------|
| トップ                                                 | お知らせ                                      | 新着資料                                | ランキング                                                                         | ランキング(独自資料)                                                           | 特集 ▼ マ    | ○ ご利用ガイド<br>イページ |
| ログ・                                                 | (>                                        | <b>♠</b> トップ >                      |                                                                               |                                                                       |           |                  |
| 利用者ID                                               |                                           | ■○、資料を探す                            | フリーワード                                                                        | 検索                                                                    | 検索        | + 詳細検索           |
| パスワード                                               | ンする                                       | L.                                  | (2212                                                                         | 画像を設定する                                                               | ことができま    | : <b>व</b> )     |
| ジャンルで探す<br>総記<br>哲学                                 | >                                         | お知らせ                                |                                                                               |                                                                       |           | お知らせをもっと見る 오     |
| 歴史<br>社会科学<br>自然科学<br>技術・工学・工業<br>産業<br>芸術・美術<br>言語 | ><br>><br>><br>><br>><br>><br>><br>><br>> | *******<br>デオーブな<br>戦後史<br>新新希      | 歴史が面白くね<br>KADOKAWA<br>コンテンツタイフ<br>Windows Ma<br>iOS And<br>借りる               | ス <b>ディーブな戦後史 デジタル</b><br>*: 電子書籍(リフロー)<br>*e<br>roid<br>開入           | 版         |                  |
| 文学<br>音楽・音声<br>児童<br>お役立ち文庫                         | ><br>><br>><br>©                          | 英語が古手」なまで<br>死るるかに<br>Directioneses | できる人の英語<br>安河内 哲也 著<br>KADOKAWA<br>コンテンツタイフ<br>Windows Ma<br>105 And<br>借りる 目 | <ul> <li>・ 電子書籍(リフロー)</li> <li>・ 電子書籍(リフロー)</li> <li>icold</li> </ul> | δ.        |                  |

※書誌詳細画面から電子図書館サービス(TRC-DL)への展開も行えます。

|                    |      |                             |           |          |   | 次の詳細 |
|--------------------|------|-----------------------------|-----------|----------|---|------|
| 電書協<br>Sample File | 宮沢賢淵 | 台「やまなし」                     |           |          |   |      |
|                    | 著者   | <u>宮沢 賢治</u><br>ミヤサ* ワ,ケンシ* |           |          |   |      |
| 蜘蛛の糸               | 叢書名  | 若い人の絵本<br>ワカイ ヒト ノ エホン      |           |          |   |      |
|                    | その他  | 【価格】¥0                      |           |          |   |      |
|                    | お気に  | えりに入れる                      | My本棚に追加する | おすすめ本にする | 5 |      |

# 4. フッターリンク

- ご利用案内
  - ① ご利用案内 を選択します。

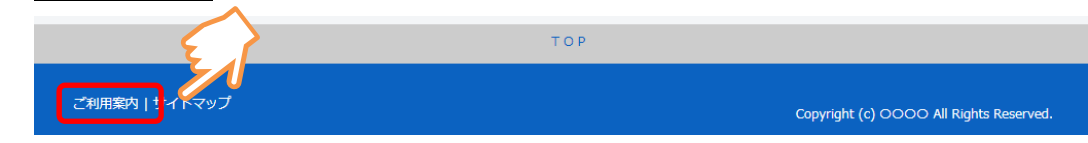

② ご利用案内が表示されます。

### 利用案内 お知らせの詳細です。 行いたい処理をクリックしてください。2447 ○貸出時間 月·水~土 : 一般室 9:00~20:00 月·水~土 : 児童室 9:00~18:00 日曜・祝日 : 一般・児童 9:00~17:00 ○休館日 火曜日、年末年始、特別整理期間(年10日以内) ○利用方法 利用登録 資料の貸出等を受けるには、利用カードが必要となります。 カードの交付には、住所・氏名を確認できるもの(免許証、 保険証等)を持参のうえ、カウンターで手続きをお願いします。 一人、15日以内 貸出 図書·雑誌資料 10冊以内 視聴覚資料 2 点以内 リクエスト 一人最大7点まで。 (A V資料はリクエストできません)

- サイトマップ
  - ① サイトマップを選択します。

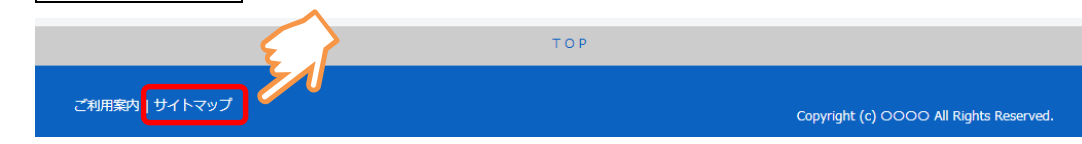

② サイトマップが表示されます。

ボタンを選択することで、該当のページを表示することができます。

| <b>ヘサイトマップ</b> |                    |                   |                  |
|----------------|--------------------|-------------------|------------------|
| <u>トップ</u>     |                    |                   | クイン ご利用案内 サイトマップ |
| 資料を探す          | 分類から探す             | 利用照会              | <u>שבאגה</u>     |
| 簡単検索           | 新着資料から探す           | 新規パスワード登録         | 図書館カレンダー         |
| 詳しく探す          | 最新出版情報から探す         | 利用照会              | お知らせ一覧           |
|                | <u>ペストリーダーから探す</u> | -<br><u>予約カート</u> | メールマガジン          |
|                | ベスト予約から探す          |                   | 2722Z            |
|                | 日本十進分類から探す         |                   | 電子図書館サービス        |
|                | 分野(図書館おすすめ)        |                   | UZIZE            |
|                | 予約ランキング            |                   | 利用照会1            |
|                | 雑誌ジャンル             |                   | 新規パスワード登録        |
|                | 雑誌タイトル             |                   |                  |

# 5. 表示切替

- こどもよう
  - ① こどもよう を選択します。
     ▲ LiCS Re2図書館
     ・ 資料を探す ・ 利用照金 ・ サブメニュー
     メインメニュー
     メインメニュー
     メインメニュー
     メインメニュー
     メインメニュー
     メインメニュー
     メインメニュー
     メー
  - ※ メインメニューの各項目がひらがな表記になります。
  - ※ 使用方法は、「大人用」と同じです。
  - ② 元の表示に戻す場合は 大人用 を選択します。

| S-Re        | 2としょかん               |                                                                                                    | ○ もじさいずのへんごう ひょうじゅん かくだい<br>せていーー               |              |  |  |  |
|-------------|----------------------|----------------------------------------------------------------------------------------------------|-------------------------------------------------|--------------|--|--|--|
| <u>XII-</u> | <u>+1156/1/56/19</u> | + <u>J</u> <u></u> <u></u> <u></u> <u></u> <u></u> <u></u> <u></u> <u></u> <u></u> <u></u> <u></u> <u></u> <u></u> <u></u> <u></u> <u></u> <u></u> <u></u> |                                                 |              |  |  |  |
|             |                      | かんたん                                                                                                    | んけんさく                                           |              |  |  |  |
|             |                      | タイトルとないようせつめいにふく;<br>あいだにスペースを入れると、いくつも(                                                                                                    | まれるキーワードからけんさくできます。<br>のキーワードでけんさくすることができるよ!    |              |  |  |  |
|             | 検索条件                 |                                                                                                    |                                                 |              |  |  |  |
|             | 4-9-k                | 國演藝会班                                                                                                    | をすべて含む(and)                                     | ~            |  |  |  |
|             | ちょしゃ                 |                                                                                                    | をすべて含む(and)                                     | ✓ 人名一覧       |  |  |  |
|             | しゅっぱんねん              | ねん がつから ねん                                                                                                    | いん – 🚽 がつまで                                     |              |  |  |  |
|             | しょぞうかん               | □図書館11 □図書館21 □図書館31 □                                                                                                    | 図書館AO                                           |              |  |  |  |
|             | しりょうくぶん              | □としま □ざっし □AV                                                                                                    |                                                 |              |  |  |  |
|             | しりょうしゅべ              | <ul> <li>□ いっぱんとしょ □ じどうとしょ □ おお</li> <li>□ でんししょせき □ でんしAV □ ちいき</li> </ul>                                                                               | きなもじの本 🔤 ざっし 🔜 C D 🔛 カセット<br>でんしとしょ 🛄 ちいきでんしA V | ■ビデオ ■ D V D |  |  |  |
|             |                      | 検索する                                                                                                    | 検索条件をクリア                                        |              |  |  |  |

## 6. 検索補助機能

● 関連書誌表示機能

検索結果に関連する書誌を表示する機能です。

著者、出版年、分類、件名、受賞名、シリーズ名、雑誌名が共通する書誌を表示します。

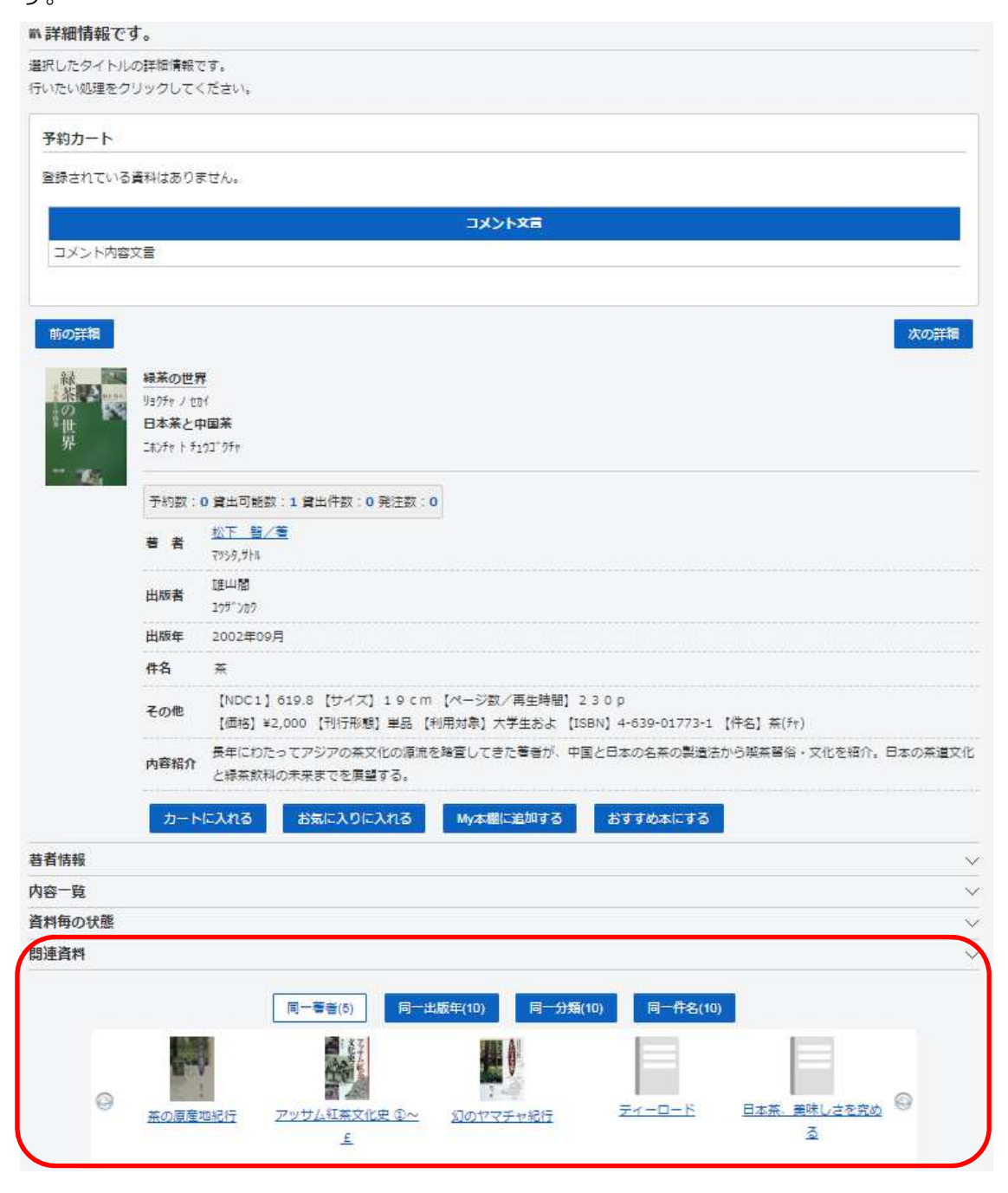

書誌を選択すると、選択した本の詳細画面を表示します。

| ₩ 詳細情報で 3                                                                                                    | t.              |                                                                                                    |        |
|----------------------------------------------------------------------------------------------------|-----------------|----------------------------------------------------------------------------------------------------|--------|
| 選択したタイトル                                                                                                    | の詳細情報で          | ਟਰ.                                                                                                    |        |
| 行いたい処理をク                                                                                                    | リックしてく          | ください。                                                                                                    |        |
| 予約カート                                                                                                    |                 |                                                                                                    |        |
| 登録士力ている                                                                                                    | 祭刊ナホロョ          | F#4                                                                                                    | -1     |
| Esections                                                                                                    | A 1910 8 00 9 0 | av 12706:                                                                                                    |        |
|                                                                                                    |                 |                                                                                                    |        |
| コメント内容                                                                                                    | 文言              |                                                                                                    |        |
|                                                                                                    |                 |                                                                                                    |        |
| 前の詳細                                                                                                    |                 | 次の詳細                                                                                                    |        |
| 2.2                                                                                                    | 緑茶の世界           | 2                                                                                                    |        |
|                                                                                                    | リョクチャ ノ セカ      | <u>n</u>                                                                                                    |        |
| 世界                                                                                                    | 日本茶と中           |                                                                                                    |        |
| - 104                                                                                                    | -1971 1 72      | 274 / 27T                                                                                                    |        |
|                                                                                                    | 予約数:            | 0 貸出可能数:1 貸出件数:0 発注数:0                                                                                                    |        |
|                                                                                                    | 著者              | <u>松下 범/호</u><br>7959,5Ha                                                                                                    |        |
|                                                                                                    | 出版者             | 建山間<br>Defficient                                                                                                    |        |
|                                                                                                    | 出版年             | 2002年09月                                                                                                    |        |
|                                                                                                    | 件名              | <del>x</del>                                                                                                    |        |
|                                                                                                    | その他             | [NDC1] 619.8 [サイズ] 19 cm [ページ数/再生時間] 2 3 0 p                                                                                            |        |
|                                                                                                    | 中京和白            | (1915) #2,000 (1917)を始え #88 (1957) パチェのる (1957) #705 017/51 (1747) 無(17)<br>長年にわたってアジアの茶文化の原流を踏査してきた著者が、中国と日本の名茶の製造法から製茶器谷・文化を紹介。日本の茶道文 | 9E     |
|                                                                                                    | New             | と緑茶飲料の未来までを展望する。                                                                                                    |        |
|                                                                                                    | カート             | トに入れる お気に入りに入れる My本欄に追加する おすすめ本にする                                                                                                    |        |
| 著者情報                                                                                                    |                 |                                                                                                    | $\sim$ |
| 内容一覧                                                                                                    |                 |                                                                                                    | $\sim$ |
| 資料毎の状態                                                                                                    |                 |                                                                                                    | $\sim$ |
| 関連資料                                                                                                    |                 |                                                                                                    | $\sim$ |
|                                                                                                    |                 | 同一等款(5) 同一尖质在(10) 同一分類(10) 同一件名(10)                                                                                                    |        |
|                                                                                                    |                 |                                                                                                    |        |
|                                                                                                    |                 |                                                                                                    |        |
| 0                                                                                                    |                 |                                                                                                    |        |
| ~                                                                                                    | 茶の原産            | <u>地紀行 アッサム紅茶文化史 ③~ 幻のヤマチャ紀行 エイーロート 日本来、黄林しとを知め</u>                                                                                     |        |
|                                                                                                    |                 |                                                                                                    |        |
|                                                                                                    |                 |                                                                                                    |        |
| n 詳細情報です                                                                                                    | •               |                                                                                                    |        |
| 豊沢したタイトルの                                                                                                    | の詳細情報で          | टर्ग.                                                                                                    |        |
| すいたい処理をクリ                                                                                                    | リックしてく          | (たさい。                                                                                                    |        |
| 予約カート                                                                                                    |                 |                                                                                                    |        |
| 登録されている                                                                                                    | 戦はありま           | ません。                                                                                                    |        |
|                                                                                                    |                 |                                                                                                    |        |
|                                                                                                    | _               |                                                                                                    |        |
| コメント内容文                                                                                                    |                 |                                                                                                    | -      |
|                                                                                                    |                 |                                                                                                    |        |
| 1.2758                                                                                                    | 茶の原産田           | 也招行                                                                                                    |        |
| - Heren C                                                                                                    | Ft / 5" 292     | ゲキコウ                                                                                                    |        |
| Contraction of the local division of the local division of the loc | 茶の木と文           | 文化の発生をさぐる                                                                                                    |        |
|                                                                                                    | チャノキトフ          | ר מלי א איזיי איז איז איז איז איז איז איז אי                                                                                            |        |
| New Y                                                                                                    | T in the        |                                                                                                    |        |